Compact Controller for Stand-by and Parallel Operating Gen-sets

## ALL-IN-ONE<sup>NT</sup> AFR Gen-set Controller

Air Fuel Ratio controller for Lean burn systems with SPI, SPtM, MINT, COX

Software version IS-NT-AFR-1.0, November 2006

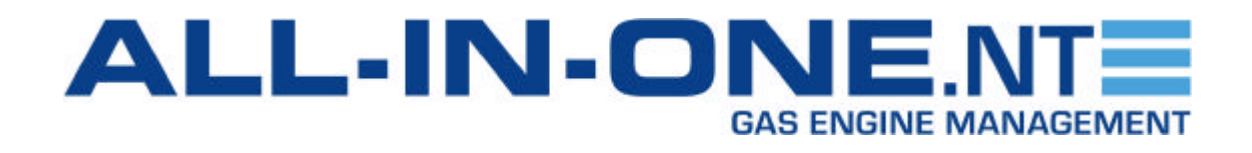

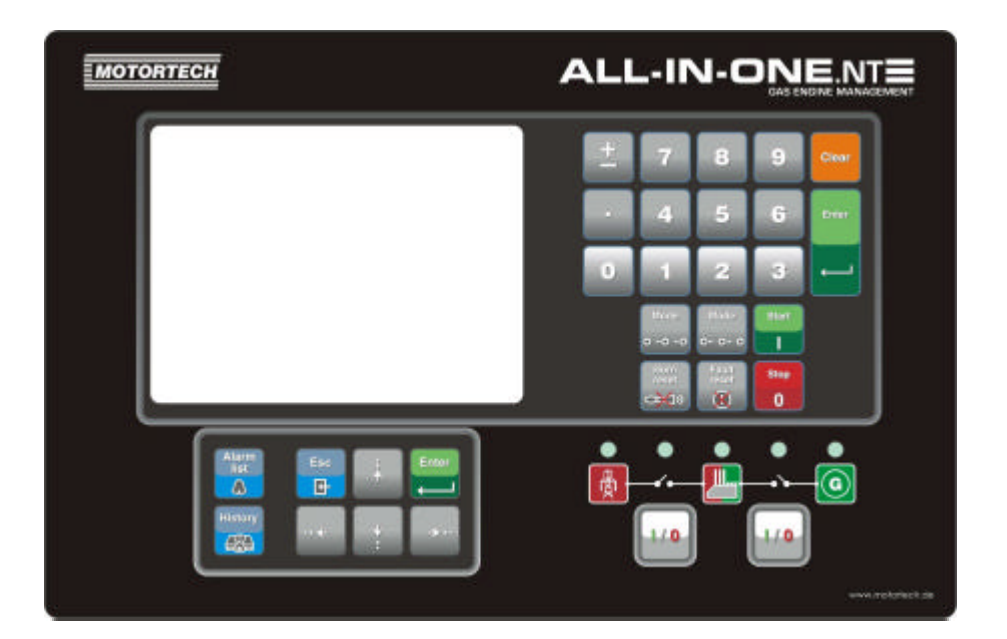

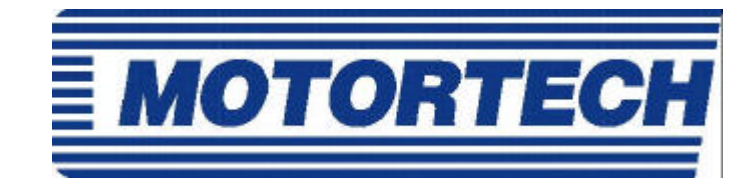

Motortech GmbH Hogreve Str. 21-23 D-29223 Celle Tel : +49/(0)5141/9399-0 Fax : +49/(0)5141/9399-99

## **Table of Contents**

| Table of Contents                                         | 2  |
|-----------------------------------------------------------|----|
| General guidelines                                        | 3  |
| Description of the controller system                      | 3  |
| Available documentation                                   | 4  |
| ALL-IN-ONE NT general manuals                             | 4  |
| ALL-IN-ONE NT application manuals                         | 5  |
| ALL-IN-ONE NT PC tools manuals                            | 5  |
| Common manuals                                            | 5  |
| Conformity declaration                                    | 6  |
| !! Warnings !!                                            | 6  |
| Operator interface                                        | 7  |
| ALL-ON-ONE <sup>N1</sup> pushbuttons and LEDs             | 7  |
| Description of InteliSys <sup>™</sup> MEASUREMENT screens | 12 |
| Users and Passwords                                       | 18 |
| Mode and function description                             | 19 |
| OFF mode                                                  | 19 |
| MAN mode                                                  | 19 |
| AUT mode                                                  | 19 |
| TEST mode (SPtM only)                                     | 20 |
| IS-NT Air Fuel Ratio control software                     | 21 |
| Hardware                                                  | 22 |
| Binary inputs                                             | 24 |
| Binary outputs                                            | 25 |
| Analog inputs                                             | 25 |
| Logical analog values                                     | 26 |
| Statistics values                                         | 27 |
| Setpoints – Timers setting                                | 28 |
| Setpoints – Engine protect                                | 28 |
| Setpoints – AFR control                                   | 29 |
| AFR control chart                                         | 34 |
| Protections                                               | 35 |
| History and Alarm list records                            | 36 |
| lips and tricks                                           | 38 |
| Abbreviation list                                         | 39 |

## **General guidelines**

This manual provides general information on how to operate the IS-NT-AFR controller. This manual is intended for everybody who is concerned with operation and maintenance of the genset.

## Description of the controller system

NT family controllers are comprehensive AMF-controllers for single and multiple generating sets operating in stand-by or parallel modes. Synchronizer, isochronous load sharer, Mains and Generator protections allow for a total integrated solution for gen-sets in stand-by and parallel modes with multiple engine support.

NT family controllers are equipped with a powerful graphic display showing icons, symbols and bargraphs for intuitive operation, which sets, together with high functionality, new standards in gen-set controls.

The controller automatically starts the gen-set, closes the gen-set C.B. when all conditions are met, then stops the engine on external signal or by pressing push buttons.

Parallel to Mains operation can be achieved without additional HW. Forward and reverse synchronizing, Mains protection including vector shift, load and power factor control, earth fault protection are the major functions provided. Interfacing to foreign synchronizers and load sharers is supported.

The key feature of NT family controllers is their easy-to-use installation and operation. Predefined configurations for typical applications are available as well as user-defined configurations for special applications.

## **Default applications**

There are four default applications: SPI, SPtM, MINT, COX.

| SPI  | Single Parallel Island application - for single gen-sets in parallel with mains or in island     |
|------|--------------------------------------------------------------------------------------------------|
|      | operation, suitable for CHP application, no MCB control                                          |
| SPtM | Single Parallel to Mains application - for single gen-sets in parallel with mains or in island   |
|      | operation, with AMF support; both MCB and GCB controlled                                         |
| MINT | Multiple application with INTernal control loops - for multiple gen-sets in island parallel or   |
|      | mains parallel operation; Load Sharing and VAr Sharing controlled internally; PMS                |
|      | available                                                                                        |
| COX  | A special application intended for <b>CO</b> operation with an eXternal supervisory control      |
|      | system, e.g. PLC. Most internal control sequencies are removed or reduced, all major             |
|      | actions (synchronizing, load control type) are initiated via binary inputs to the NT controller. |

## **Available documentation**

## ALL-IN-ONE NT general manuals

## IGS-NT-2.0-Application guide.pdf

Dedicated to gen-set control panel builders and project designers. Covers above all following items:

- IG/IS-NT hardware options
- Comparison of number of I/O and communication ports in different HW modifications
- Order codes overview
- Applications overview purpose, connection recommendations, function description
- PLC functions description
- Virtual peripherals principle and usage

## IGS-NT-2.0-Installation guide.pdf

Dedicated to gen-set control panel builders and everybody concerned with installation of the gen-set. Includes information about following topics:

- Terminals and dimensions of all controllers and peripheral modules
- Recommended wirings
- Controllers' interface options
- Default sensors
- Speed governor interfaces
- AVR interfaces
- Technical data

## IGS-NT-2.0-Operator guide.pdf

Dedicated to everybody concerned with operation and maintenance of the gen-set. It describes

- Operator interface
- Measurement screens of the NT family controllers
- Modes and function of the controller.
- IG/IS-NT Available documentation list

#### IGS-NT-2.0-Troubleshooting guide.pdf

Includes description of possible troubles during configuration, adjustment and operation of the controller.

Consists of two parts:

- List of troubles and their solution
- How to ... section with recommended procedures in some typical situations

## ALL-IN-ONE NT application manuals

For each application an appropriate manual is available:

#### IGS-NT-SPTM-2.0.pdf

#### IGS-NT-SPI-2.0.pdf

#### IGS-NT-MINT-2.0.pdf

#### IGS-NT-COX-2.0.pdf

They include these sections:

- Modes description (OFF, MAN, AUT, ...)
- Functions description (e.g. Load shedding, Power management, Start/Stop sequences)
- Protections and alarm management
- Gen-set operation states
- Inputs and outputs
- Setpoints
- List of abbreviations

## ALL-IN-ONE NT PC tools manuals

#### InteliMonitor-2.0.pdf

This manual describes InteliMonitor monitoring PC tool in the following chapters:

- Connection to the controller (Direct, Modem, Internet)
- InteliDDE Server
- Menus description
- Password and access code

#### GenConfig-2.0.pdf

This manual describes GenConfig configuration PC tool in the following chapters:

- Connection to the controller (Direct, Modem, Internet)
- InteliDDE Server
- Menus description
- Controller configuration steps (Modules, I/O, Setpoints, Protections, History,...)

## **Common manuals**

#### CommunicationGuide – September 06.pdf

This manual covers communication topics not only regarding IG/IS-NT controllers but also InteliLite and InteliDrive controllers. It applies to communication between the controller and superior service or monitoring system but not to communication among the controllers or between the controller and it's peripherals (extension modules, ECU).

It is divided into following chapters:

- Local connection
- Remote connection
- Modem connection
- Internet connection
- Active call, SMS, email
- Modbus description
- I-LB, IG-IB communication units
- Modem recommendations
- Recommended converters

## Conformity declaration

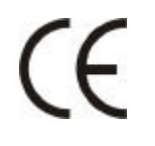

Following described machine complies with the appropriate basic safety and health requirement of the EC Low Voltage Directive No: 73/23 / EEC and EC Electromagnetic Compatibility Directive 89/336 / EEC based on its design and type, as brought into circulation by us.

## !! Warnings !!

# Be aware that the binary outputs can change state during and after software reprogramming (before the controller is used again ensure that the proper configuration and setpoint settings are set in the controller)!!!

## Be aware that gen-set can automatically or remotely start when following controller terminals are disconnected !!!

- Mains voltage measuring and / or
- Binary outputs for MCB control and / or
- MCB feedback

Switch InteliGen<sup>NT</sup> to OFF mode and disconnect the Binary outputs Starter and Fuel to avoid unexpected automatic start of gen-set and GCB closing.

## **!!! CAUTION !!!**

## Dangerous voltage

In no case touch the terminals for voltage and current measurement! Always properly connect grounding terminals!

Take care when disconnecting In/Im3 terminals when the gen-set is stopped. For safety connect parallel to controller In/Im3 terminals two anti parallel diodes 10A/100V.

In any case do not disconnect generator CT terminals when the gen-set is loaded.

## Adjust set points

All setpoints are preadjusted to their typical values. But the setpoints in the "Basic settings" settings group !!must!! be adjusted before the first startup of the gen-set. !!! WRONG ADJUSTMENT OF BASIC PARAMETERS CAN DESTROY THE GEN-SET !!!

The following instructions are for qualified personnel only. To avoid personal injury do not perform any action not specified in this User guide !!!

#### Note:

Motortech believes that all information provided herein is correct and reliable and reserves the right to update at any time. Motortech does not assume any responsibility for its use unless otherwise expressly undertaken.

## **Operator interface**

## ALL-ON-ONE<sup>NT</sup> pushbuttons and LEDs

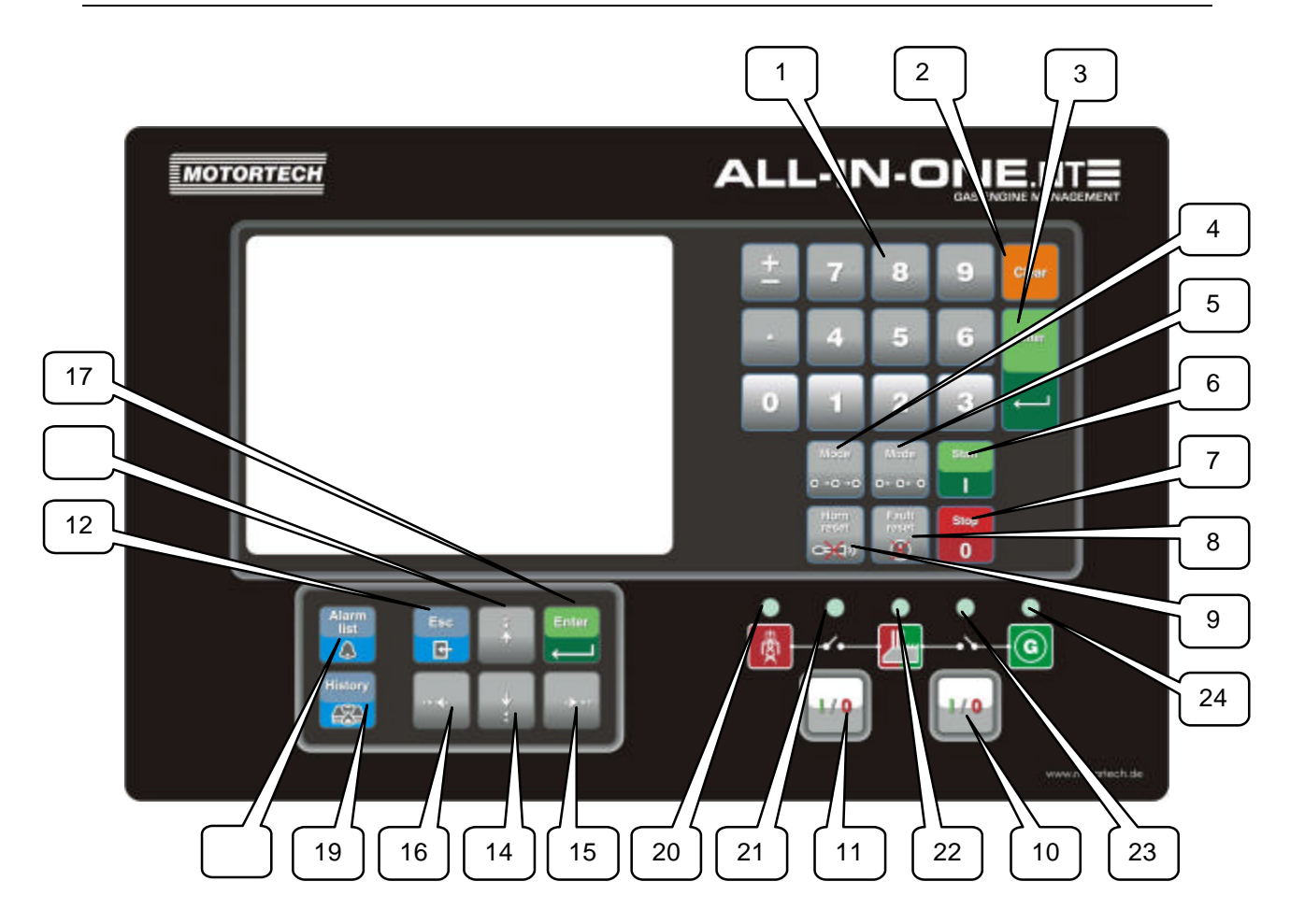

## **Pushbuttons:**

1. Numeric keypad

| Where               | Function                                                                                                    |
|---------------------|----------------------------------------------------------------------------------------------------|
| Setpoints screen    | Change setpoint value                                                                                                    |
| Menu screen         | Go to selected display group directly                                                                                                    |
| Measurement screens | Go to another screen directly                                                                                                    |
| Language screen     | Select language directly                                                                                                    |
| History screen      | If pressed ± button a ≧ symbol appears on the display (bottom right corner) and it is possible to move by one page of records using arrow buttons |

- 2. Clear
- Clears character on the left side of the cursor, exits from menu
- 3. Enter

| Where                | Function                                           |
|----------------------|----------------------------------------------------|
| Menu screen          | Go to selected display group (Measurement CU,      |
|                      | Measurement IO,)                                   |
| Measurement screens, | Go to FastEdit screen (hold ENTER for 4 sec.) –    |
| Alarm list           | then it is possible to adjust selected setpoint    |
|                      | (typically Base load for standard SPtM)            |
| Setpoints screen     | Go to selected setpoint group                      |
| Setpoint edit        | Start setpoint edit / save changes                 |
| History screen       | Go to the first column of the first history record |
| FastEdit screen      | FastEdit exit (to previous measurement screen)     |
|                      | with setpoint change                               |
| Language screen      | Language screen exit (to menu) and save            |
|                      | selection                                          |

- 4. Mode  $\rightarrow$  Cycle forward through gen-set operation modes OFF  $\rightarrow$  MAN  $\rightarrow$  SEM  $\rightarrow$  AUT  $\rightarrow$  TEST.
- 5.  $\leftarrow$  Mode Cycle backward through gen-set operation modes OFF  $\leftarrow$  MAN  $\leftarrow$  SEM  $\leftarrow$  AUT  $\leftarrow$  TEST.
- 6. **START** Starts the gen-set in MAN or SEM mode.
- 7. **STOP** Stops the gen-set in MAN or SEM mode.
- 8. FAULT RESET Acknowledges faults and alarms.
- 9. HORN RESET Deactivates the horn (audible alarm).
- 10. MCB ON/OFF Opens and closes (synchronizes) the Mains circuit breaker in MAN mode (SPtM application only).
- 11. GCB ON/OFF Opens and closes (synchronizes) the Generator circuit breaker in MAN mode.
- 12. ESC

| Where                              | Function                                                        |
|------------------------------------|-----------------------------------------------------------------|
| Measurement screens,<br>Alarm list | Go to Menu screen                                               |
| Setpoints screen                   | Go to Menu screen; within setpoint group, go to group list      |
| Setpoint edit                      | Leave setpoint edit without changes                             |
| History screen                     | Go to Menu screen                                               |
| FastEdit screen                    | Fast edit exit (to previous measurement screen) without changes |
| Language screen                    | Language screen exit (to menu) without save                     |
| Table of characters                | Jump among table of characters, menu and text line              |

- 13. 1 Select the setpoint, setpoint group, select the screen, select history record, increase setpoint value, edit stringlist value, select language
- 14. U Select the setpoint, setpoint group, select the screen, select history record, decrease setpoint value, edit stringlist value, select language
- 15. → In AlarmList screen, shift the Alarm list page down (if more than 7 items), moves his tory record displayed columns to the right
- 16. In AlarmList screen, shift the Alarm list page up (if more than 7 items), moves history record displayed columns to the left, go to Info screen
- 17. Enter Same as 3.
- 18. Alarm list Shortcut to Alarm list screen from any other screen
- 19. History Shortcut to History screen from any other screen

#### **Pushbuttons' combinations**

Following table determines controller functions when  $\uparrow\uparrow$ ,  $\downarrow\downarrow$ ,  $\leftarrow$ ,  $\rightarrow$ , ENTER and PAGE buttons' combination is pressed:

| Where                | Pushbutton combination | Function          |
|----------------------|------------------------|-------------------|
| Measurement screens, | ENTER + 1              | Contrast increase |
| Alarm list           |                        | Contrast decrease |
|                      | ENTER + ESC            | Info screen       |

| Info screen ENTER + ↑ |                | Backlight increase            |  |  |
|-----------------------|----------------|-------------------------------|--|--|
| ENTER + ↓             |                | Backlight decrease            |  |  |
| History screen        | number + ENTER | Go to record with this number |  |  |

#### LEDs:

- 20. Mains status LED
- 21. MCB status LED
- 22. Load status LED
- 23. GCB status LED
- 24. Gen-set status LED

#### How to select gen-set mode?

Use  $MODE \rightarrow$  or  $\leftarrow MODE$  to select requested gen-set operation mode OFF – MAN –AUT – TEST. It is not possible to go directly from OFF to AUT or TEST.

## **Display menus**

There are several display menus (functions) available: ALARMLIST, MEASUREMENT CU, MEASUREMENT IO, SETPOINTS, HISTORY, PASSWORD and LANGUAGE.

Each menu consists of several screens. Pressing the ESC (repeatedly when necessary) button the menu screen will be displayed.

<u>Hint:</u>

IS-NT – When pressing ESC on the screen with characters, focus jumps from menu to bottom line and table of characters. See picture on the right.

#### How to view Alarm list?

- Gen-set name "#\$%&"()\*+,-./0123456 [Exit] 789:;<=>?@ABCDEFGHIJKLM **NK** NOPORSTUVWXYZ[\] abcd Clr efghijklmnopqrstuvwxyz , f ..... 🛊 🛊 MŠ (E Ž Over 14.5 8 IGS-NT MAN SEM AUT TEST DEE Date 28/83/86 Time 13:56:18 6 No Timer 0 Ready O RPM Speed= BrksOff 0) KN Pgen= 00
- 1. Select the ALARMLIST menu item and press ENTER or press ← in measurements' screens to go directly to the Alarm list.

#### How to view measured data?

- 1. Select the MEASUREMENT CU menu item and press ENTER.
- 2. Use  $\uparrow$  and  $\downarrow$  to select the screen with requested data.

#### How to view IO values?

- 1. Select the MEASUREMENT IO menu item and press ENTER.
- 2. Use  $\square$  and  $\square$  to select the screen with requested data.

#### How to view and edit setpoints?

- 1. Select SETPOINTS menu item and press ENTER.
- 2. Use  $\bigcap$  or  $\square$  to select requested set points group.
- 3. Press ENTER to confirm.
- 4. Use  $\bigcirc$  or  $\bigcirc$  to select requested set point.
- 5. Set points marked & are password protected.
- 6. Press ENTER to edit.
- 7. Use  $\bigcirc$  or  $\bigcirc$  to modify the set point. When  $\bigcirc$  or  $\bigcirc$  is pressed for 2 sec, auto repeat function and speedup is activated. Use  $\leftarrow$  or  $\bigcirc$  to change the setpoint value by 5% of it's range.
- 8. Press ENTER to confirm or ESC to leave without change.
- 9. Press ESC to leave selected set points group.

#### How to view the HISTORY menu?

1. Select HISTORY menu item and press ENTER

- 2. Use  $\bigcap$  or  $\bigcup$  to select a requested record.
- 3. Use  $\rightarrow$  or  $\leftarrow$  to cycle forward/backward through columns of the record.
- 4. Press  $\pm$  to cycle through the whole screens of columns/rows.

#### How to change password?

- 1. Select USERS/PASSWORD menu item and press ENTER.
- 2. Use  $\uparrow$  or  $\downarrow$  to select User.
- 3. Press ENTER to confirm.
- 4. Select ChangePassword and press ENTER
- 5. Use  $\bigcirc$  or  $\bigcirc$  or  $\bigcirc$  or  $\bigcirc$  to set new password
- 6. Press ENTER to confirm password

#### How to set Language?

- 1. Select LANGUAGE menu item (if not already selected) and press ENTER
- 2. Use  $\square$  or  $\blacksquare$  to select a requested Language.
- 3. Press ENTER to confirm.

#### <u>Hint:</u>

If binary inputs *Lang sel int A,B,C* (for IG-NT/EE internal display and IS-Display with address 1) or *Lang sel #2 A,B,C* (for IG-Display and IS-Display with address 2) or *Lang sel #3 A,B,C* (for IS-Display with address 3) are used, it is **not** possible to change languages from Language screen.

| Language       | 0 | 1 | 2 | 3 | 4 | 5 | 6 | 7 |
|----------------|---|---|---|---|---|---|---|---|
| Lang sel xxx A | 0 | 1 | 0 | 1 | 0 | 1 | 0 | 1 |
| Lang sel xxx B | 0 | 0 | 1 | 1 | 0 | 0 | 1 | 1 |
| Lang sel xxx C | 0 | 0 | 0 | 0 | 1 | 1 | 1 | 1 |

## How to change the display contrast?

Press and hold ENTER and use  $\bigcirc$  or  $\bigcirc$  to adjust the best display contrast.

<u>Hint:</u>

Available from the MEASUREMENT screens only.

#### How to check the serial number and software revision?

Hold down the ENTER and then press ESC. On the display you can see controller INFO screen for 10 seconds.

| InteliGen <sup>™</sup>                                  | InteliSys <sup>™</sup>                                  |
|---------------------------------------------------------|---------------------------------------------------------|
| Controller INFO screen contains:                        | Controller INFO screen contains:                        |
| 1. Controller name (see Basic settings                  | 1. Controller name (see <b>Basic settings</b> group)    |
| group)                                                  | <ol><li>Firmware and release date</li></ol>             |
| 2. Controller serial number (8 character                | 3. Controller serial number (8 character                |
| number), SW version, ID string and release              | number)                                                 |
| date                                                    | <ol><li>Application: SPtM, SPI, COX</li></ol>           |
| 3. Application: SPtM, SPI, COX                          | 5. Password decode number                               |
| Using $\rightarrow$ you can view the INFO2 screen which | <ol><li>IS-Display version and release date</li></ol>   |
| contains:                                               | <ol><li>Encoding: available character sets</li></ol>    |
| 1. Display SW version                                   | Using $ ightarrow$ you can view the INFO2 screen which  |
| <ol><li>ID chip and Dongle content</li></ol>            | contains:                                               |
| <ol><li>Password decoding string</li></ol>              | 1. IDch: ID string                                      |
|                                                         | <ol><li>Dngl: connected dongle</li></ol>                |
|                                                         | <ol><li>Supported code pages</li></ol>                  |
|                                                         | Using $\rightarrow$ again you can view the INFO3 screen |
|                                                         | which contains:                                         |
|                                                         | 1. IS-Display IDchip: ID string                         |

<u>Hint:</u>

Available from the MEASUREMENT screens only.

## How to view Connection screen on IG-Display?

Press <u>↑</u> button when in Info screen to see information about IG-Display hardware version and properties and actual state of communication with the master controller.

## How to change the display backlight intensity?

Hold down the ENTER and then press ESC. On the display you can see Controller INFO screen for 10 seconds.

Press and hold ENTER when in INFO screen and use 1 or 1 to adjust the best display backlight. Backlight intensity is set for one of the two modes, depending on the activity of configurable binary input *Alt brightness* (IG-NT/EE and modifications). For IG-Display and IS-Display modules, this binary input is located in the Power connector and it's function is fixed (not configurable).

IS-Display with address 1 reads analog input *LCD brightness* on IS-NT-BB and changes accordingly display backlight intensity in the range 0-100%.

<u>Hint:</u>

Backlight intensity change available from the MEASUREMENT screens only.

## How to find active alarms?

Select Alarmlist menu item and press ENTER or press — in MEASUREMENT IO or MEASUREMENT CU menu.

Inverted alarms are still active. Non-inverted alarms are not active, but not yet confirmed.

Press FAULT RESET to accept all alarms (an asterix mark disappears when an alarm is accepted by FAULT RESET). Non-active alarms immediately disappear from the list.

Active alarm list appears on the screen automatically when a new alarm comes up and Main MEASUREMENT screen was selected.

<u>Hint:</u>

Alarm list does not activate automatically if the display is switched to any other screen than the first one of MEASUREMENT (typically the screen that shows menu selector on the upper). The automatic jump to the alarm list screen will not occur if you are listing through the measured values, set points or history!

If setpoint **Engine protect**: *ResetActAlarms* is set to DISABLED, only inactive alarms can be reset. If an active alarm is present in the alarm list, controller display blinks every 30 seconds.

## When to use GCB ON/OFF button?

The button is disabled in AUT mode.

In MAN and TEST modes it is enabled, but before closing of the circuit beaker, generator voltage and frequency must be within limits. The controller has internal protection to avoid the breaker closure without synchronizing.

The controller recognizes automatically:

- if there is mains / bus voltage and the gen-set shall be synchronized before closing the GCB
- or if there is no voltage on the bus and the GCB can be closed without synchronizing.

## When to use MCB ON/OFF button?

The button is disabled in AUT mode.

Use this button in MAN or TEST mode to close or open the MCB. Be careful while doing this, because you can disconnect the load from the mains!!!

#### Main menu screen

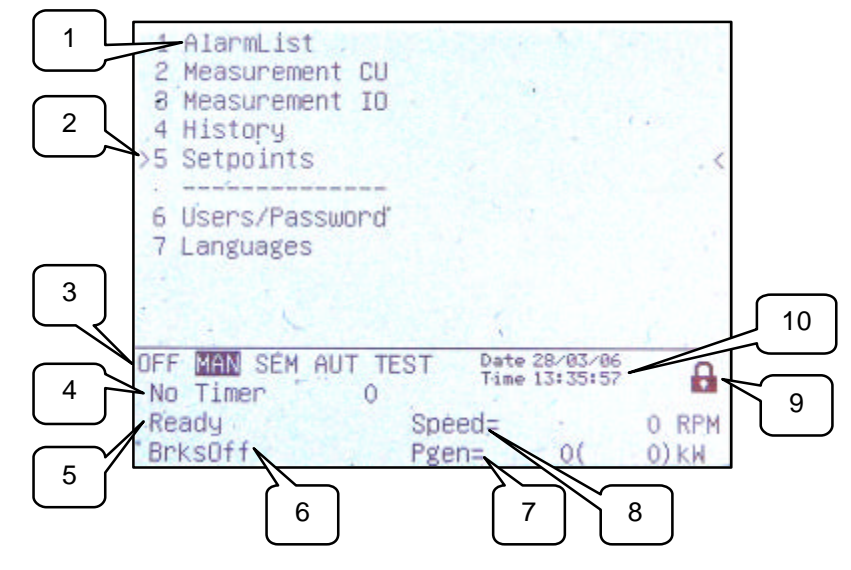

- 1. Selection of alarm list, measurement, history, setpoints, languages or user screen.
- 2. Cursor shows actual selection.
- 3. Controller mode indication. Black background indicates active mode (MAN mode in the above example).
- 4. Timer events counting time (e.g. prestart, cooling).
- 5. Engine machine state indication.
- 6. Electric machine state indication.
- 7. Actual gen-set power (requested gen-set power).
- 8. Actual RPM.
- 9. Indication of access level from the controller panel:

| d. | Closed lock | No password set                                            |
|----|-------------|------------------------------------------------------------|
| 27 | Opened lock | Password is set. Password level is visible in opened lock. |

10. Controller date and time. Can be set in Date/Time group of setpoints.

## 1. Alarm list

| 1 | AlarmList<br>> 1 * Wrn Warning 9<br>                                                   | 2/ 4/ 4                               | <ol> <li>Details of the alarm from ECU<br/>indicated by the cursor are<br/>displayed at the bottom line<br/>(SPN, FMI, OC numbers)</li> <li>Asterisk indicates not accepted<br/>alarms (Fault reset has not<br/>been performed)</li> <li>Alarms displayed inverted are<br/>active</li> </ol> |
|---|----------------------------------------------------------------------------------------|---------------------------------------|----------------------------------------------------------------------------------------------------|
|   | OFF MAN SEM AUT TEST Date 28/03/<br>No Timer O<br>NotReady Speed=<br>"BrksOff Pgen= 0( | 06<br>24 <b>7 6</b><br>0 RPM<br>0) KW | <ol> <li>Number of active / not accepted<br/>/ all alarms</li> </ol>                                                                                                    |

## 2. Measurement CU

| 11 – SPtM Screens | Description |
|-------------------|-------------|
|                   |             |

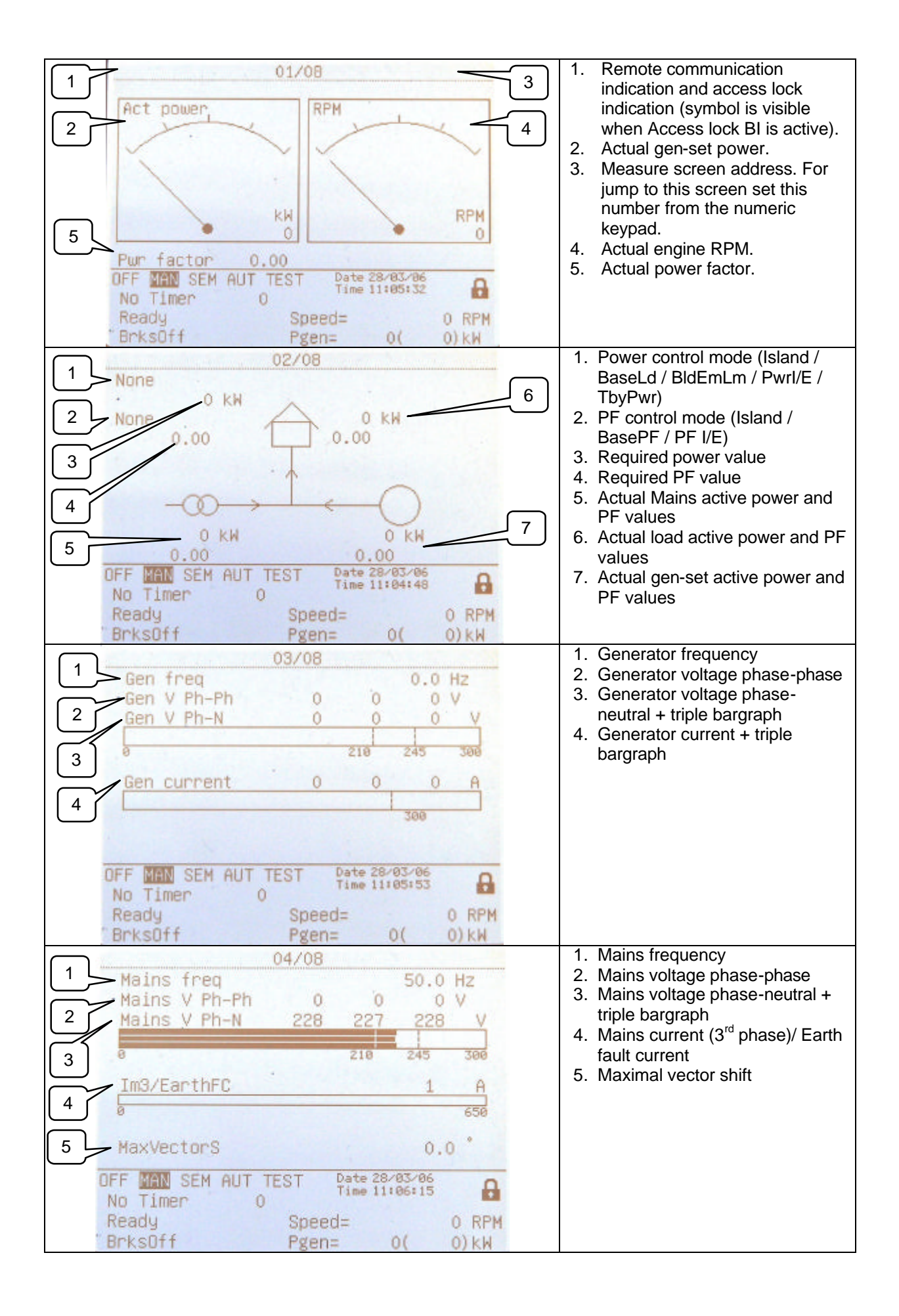

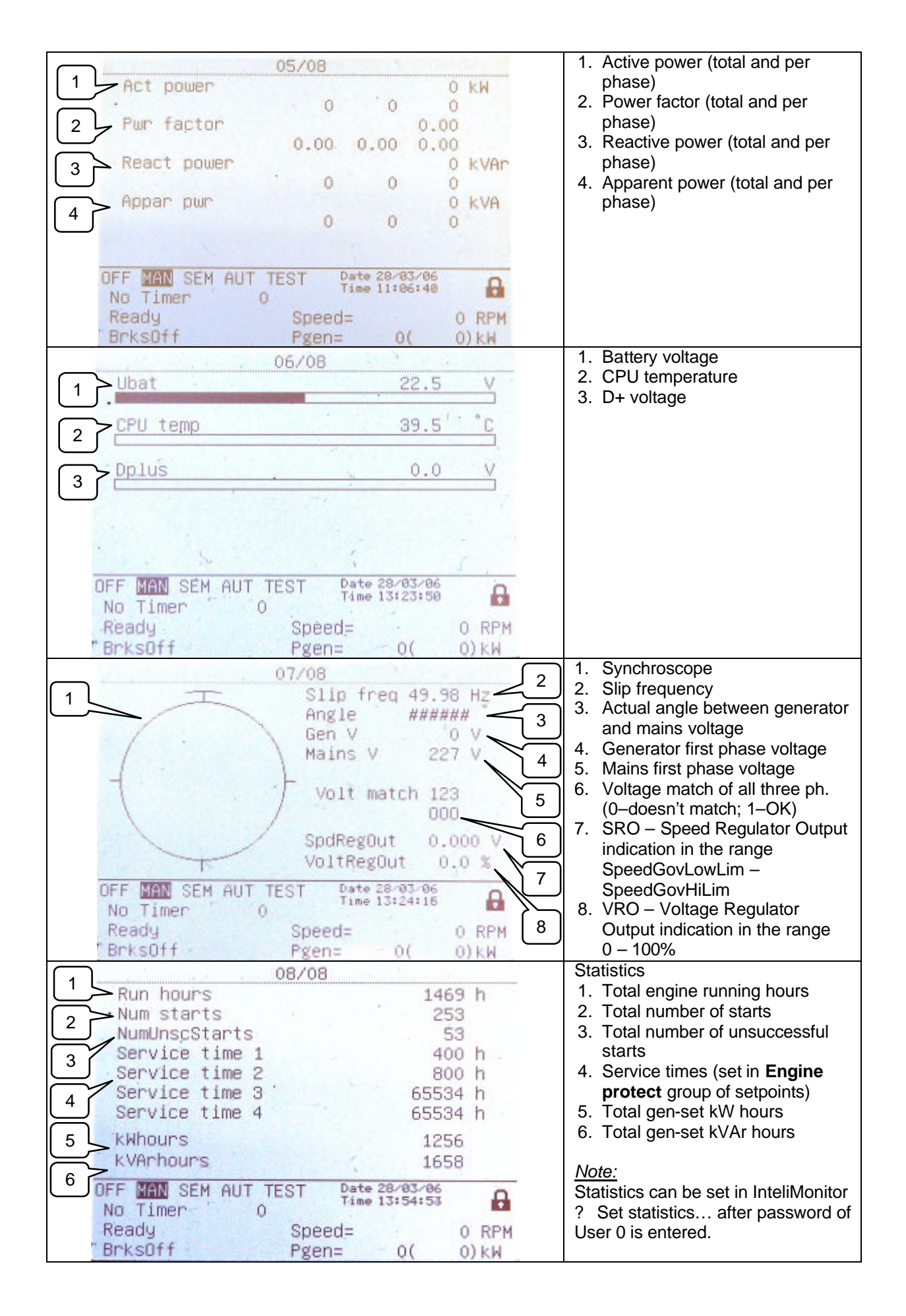

| 09/11           |  |
|-----------------|--|
| kWhours         |  |
| Day kWhours     |  |
| kVArhous        |  |
|                 |  |
| PulseCounter 1  |  |
| PulseCounter 2  |  |
| PulseCounter 3  |  |
| PulseCounter 4  |  |
| 10/11           |  |
| TimerAct T1-4   |  |
|                 |  |
| TimerAct 15-8   |  |
| TimorAct TO 12  |  |
| TITIEIACI 19-12 |  |
| TimerAct T13-16 |  |
|                 |  |
|                 |  |
| 11/11           |  |
| AFR control     |  |
| Mixer position  |  |
| Mixer feedback  |  |
| MAP required    |  |
| MAP actual      |  |
| MAT actual      |  |
| O2 actual       |  |
|                 |  |
| Mixer mode      |  |
|                 |  |

## **Measurement IO**

| SPtM Scree                         | ens                            | Description                                                                                     |
|------------------------------------|--------------------------------|-------------------------------------------------------------------------------------------------|
| 01/03<br>011 press                 | 2.7 Bar                        | IS-NT analog inputs 1. Analog input 1 (e.g. Oil                                                 |
| 2 Water temp                       | . 30 <sup>(**</sup> C          | <ul> <li>pressure)</li> <li>2. Analog input 2 (e.g. Primary water temperature)</li> </ul>       |
| 3 Fuel level                       | 24 %                           | <ul><li>3. Analog input 3 (e.g. Fuel level)</li><li>4. analog input 4 (e.g. Secondary</li></ul> |
| 4 Sec Wtemp                        | 11 °C                          | water temperature)                                                                              |
| · · · · ·                          | 5 6                            |                                                                                                 |
| OFF MAN SEM AUT TEST<br>No Timer 0 | Date 28/03/06<br>Time 13:32:07 |                                                                                                 |
| Ready Spéer<br>"BrksOff Pgen       | 1= 0 RPM<br>= 0( 0) kW         |                                                                                                 |

| 02/03                              | IS-NT binary inputs indication       |
|------------------------------------|--------------------------------------|
| BIN 00010000000000                 |                                      |
|                                    |                                      |
| GCB feedback 0 Warning 9 0         |                                      |
| MCB feedback 0 Warning 10 0        |                                      |
| Remote S/S 0 SD 11 0               |                                      |
| Emergency stop 1 SD 12 0           |                                      |
| HCCESSLOCK INT U SU 13 U           |                                      |
| Remote UFF 0 SD 14 0               |                                      |
| -Remote lesi 0 SD 15 0             |                                      |
| Warning 8 U SU 16 U                |                                      |
| No Timer 0                         |                                      |
| Readu Sneed= 0. RPM                |                                      |
| "BrksOff Pgen= 0( 0)kW             |                                      |
| 03/03                              | IS-NT binary outputs indication      |
| P0UT 00703                         |                                      |
| 8001 00000001000000                |                                      |
| Stanten O Readu T                  |                                      |
| Fuel solenoid O Running O          |                                      |
| GCB close/open 0 Ready to load 0   |                                      |
| MCB close/open 0 Cooling nump 0    |                                      |
| Alarm 0 Bin OUT 13 0               |                                      |
| Horn 0 Bin OUT 14 0                |                                      |
| Prestant 0 Bin OUT 15 0            |                                      |
| Idle/Nominal 0 Bin OUT 15 0        |                                      |
| OFF MAN SEM AUT TEST Date 28/03/06 |                                      |
| No Timer 0 Time 13:32:41           |                                      |
| Ready Sneed= 0 RPM                 |                                      |
| BrksOff Pgen= 0( 0)kW              |                                      |
| 05/06                              | If the temperatures of cylinders are |
| 03/08                              | configured/measured it is possible   |
| 465.7                              | to see bargraphs of these            |
| 165.7-                             | temperatures on the separate         |
| 165.7-                             | screen.                              |
| 133.7-                             |                                      |
| 144.5-                             |                                      |
| 147.7-                             |                                      |
| 162.0-                             |                                      |
| 148.2-                             |                                      |
| 166.4-                             |                                      |
|                                    |                                      |
| TEE MAN SEM AUT TEST 04/04/06      |                                      |
| No Timer 0 09:55:16                |                                      |
| NotReadu Sneed- O PPM              |                                      |
| "Moinedagy Speeu- O KFM            |                                      |
| HathSuper Pgen= U( 0)KW            |                                      |

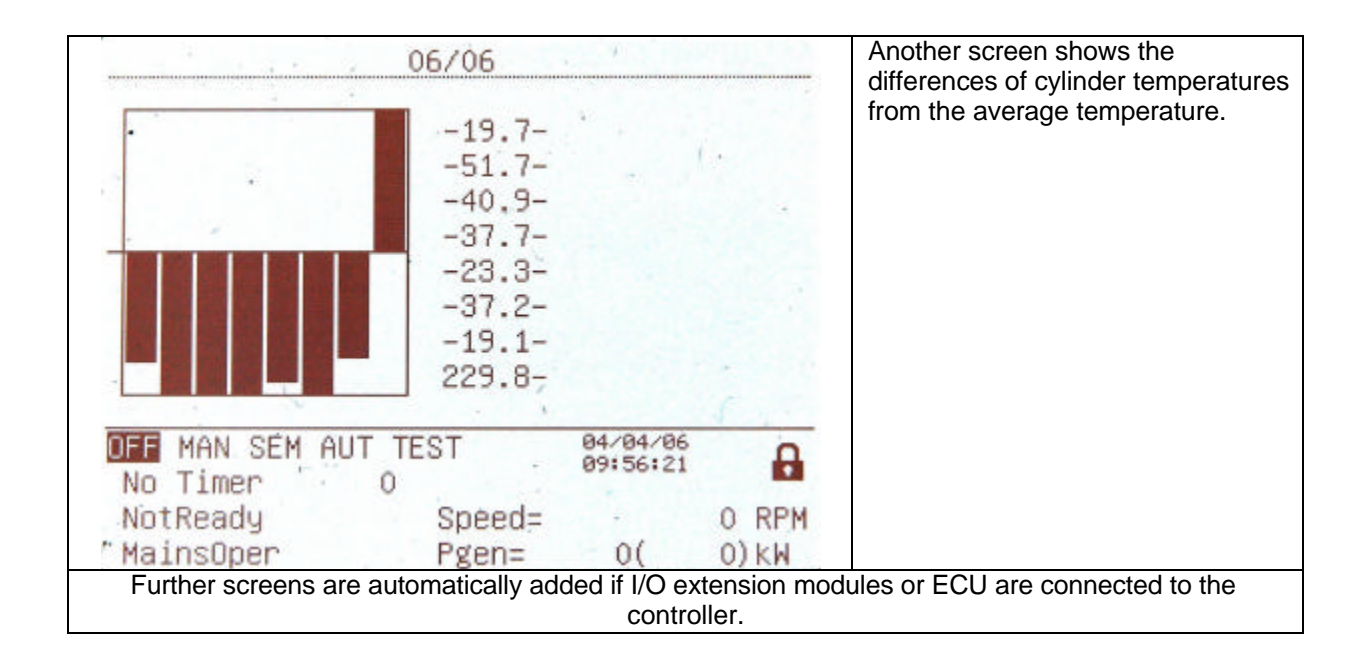

## History

| 1 | No.<br>91-23345678911121345677891-1112134567<br>1-1121345677891-1112134567<br>1-112134567789211221 | Reason<br>Wrn Warning 8<br>Sd SD 12<br>Not ready<br>Sd SD 11<br>Wrn Warning 9<br>Terminal<br>Ready<br>Fault reset<br>Not ready<br>Start fail<br>Gen start<br>Terminal<br>Ready<br>Suitched On<br>Ready<br>Fault reset<br>Not ready<br>Start fail<br>Gen start<br>Terminal<br>Ready<br>Start fail<br>Gen start<br>Terminal<br>Ready<br>Start fail<br>Gen start<br>Terminal<br>Ready<br>Start fail<br>Gen start<br>Terminal<br>Ready<br>Start fail<br>Gen start<br>Terminal<br>Ready<br>Start fail<br>Gen start<br>Terminal<br>Ready<br>Start fail<br>Start fail<br>Suitched On<br>Ready<br>Start fail<br>Gen start<br>Terminal<br>Ready | line         Date           13:25:13.8         28/03/2006           13:25:10.4         28/03/2006           13:25:10.4         28/03/2006           13:25:10.9         28/03/2006           13:25:10.9         28/03/2006           13:25:10.9         28/03/2006           13:25:10.9         28/03/2006           13:07:16.8         28/03/2006           13:07:16.5         28/03/2006           13:07:16.5         28/03/2006           13:07:16.5         28/03/2006           11:50:59.3         28/03/2006           11:50:59.3         28/03/2006           11:50:59.3         28/03/2006           11:50:447.4         28/03/2006           10:50:47.3         28/03/2006           10:45:33.0         28/03/2006           10:45:33.0         28/03/2006           10:45:33.0         28/03/2006           10:45:33.0         28/03/2006           10:45:33.0         28/03/2006           10:45:27.7         28/03/2006           10:45:27.7         28/03/2006           10:47:24.5         28/03/2006           10:37:24.4         28/03/2006 | <ol> <li>Bottom lines show record<br/>number, reason, date and time<br/>even if other columns are<br/>actually displayed</li> </ol> |
|---|----------------------------------------------------------------------------------------------------|----------------------------------------------------------------------------------------------------|----------------------------------------------------------------------------------------------------|----------------------------------------------------------------------------------------------------|
|   | ANO.                                                                                               | in Hen Harn                                                                                                    | Date 28/03/2006                                                                                                    |                                                                                                    |

#### **Users/Password**

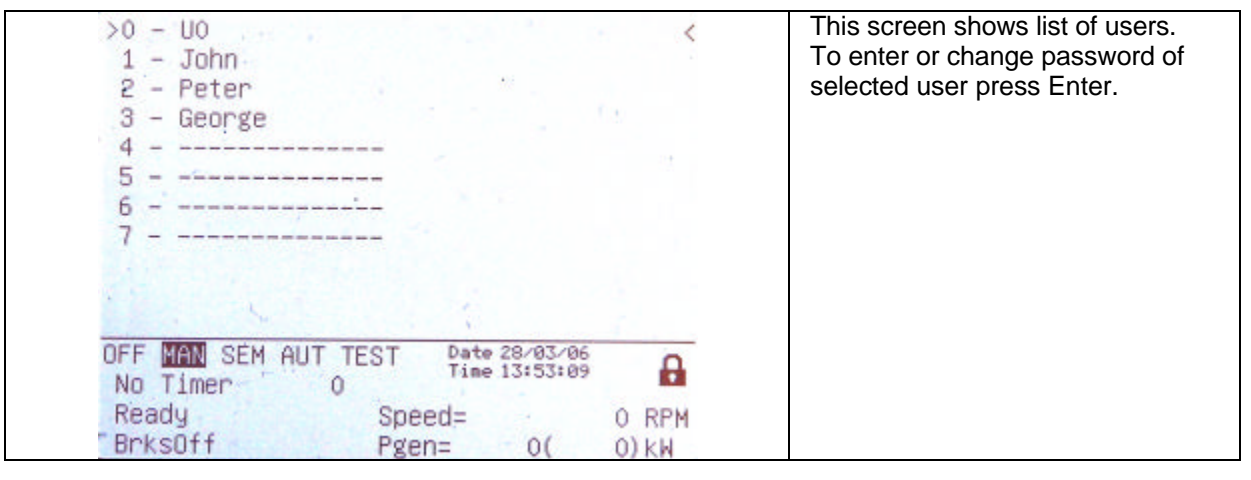

## **Users and Passwords**

Up to 8 users can be defined in the system. Every user has it's own defined level of access rights. There are seven levels of password protection. User O – Administrator has always level 7.

<u>Hint:</u>

The lock mark appears before a set point name (on controller screen) if the setpoint is password protected.

The lock mark is removed only when the password is set from controller's front panel. The lock mark is still visible on controller screen even if the password is set from different terminal. Even though one level may have been set from the front panel, the affected set points are not accessible from InteliMonitor (direct or Modem) until this level is set in InteliMonitor (direct or Modem). Set point screen opened from front panel is automatically closed 15 minutes after the last key has been pressed.

It is possible to protect remote Start, Stop, GCB and MCB commands from InteliMonitor. This seven level command protection can be configured in GenConfig.

#### EnterPassword

Password is a five-digit number (0 - 65535). Only setpoints associated with the entered password level can be modified.

Use  $\uparrow$  or  $\downarrow$  to select the desired password and then press ENTER. Use  $\leftarrow$  or  $\rightarrow$  to move the value by 5% of the range.

## Mode and function description

There are four gen-set operation modes: OFF - MAN – AUT – TEST in SPtM application. There are three gen-set operation modes: OFF - MAN – AUT in SPI, COX and MINT application. To select the mode use  $MODE \rightarrow$  or  $\leftarrow MODE$ .

## OFF mode

- No start of the gen-set is possible. Outputs STARTER, GCB CLOSE/OPEN and FUEL SOLENOID are not energized.
- No reaction if buttons START, STOP, GCB ON/OFF are pressed.
- MCB behavior depends on AMF settings: MCB opens on setpoint: MAINSFAIL: When power-cut comes, MCB opens. After Mains returns, MCB closes with MCB close del. GEN RUNNING: When power-cut comes, MCB stays closed until the gen-set starts and

GEN RUNNING: When power-cut comes, MCB stays closed until the gen-set starts and produces voltage within limits.

## MAN mode

- 1) To start the gen-set press START.
- 2) When the generator voltage is within limits (adjusted in the setpoints group **Generator protections**) GCB green LED on the front panel lights.
- Press GCB ON/OFF to close the GCB. If the generator voltage is out of the limits, controller does

not respond to the GCB ON/OFF.

- a) If controller detects dead bus, immediately closes GCB OPEN/CLOSE output.
- b) If controller detects voltage on the bus, starts synchronizing.
- 4) To stop the engine press STOP

a) controller unloads the gen-set, opens GCB CLOSE/OPEN. Unloading is active only when binary input MCB feedback is closed or other gen-set is connected to bus. In other case GCB CLOSE/OPEN opens immediately.

b) Gen-set is cooled down and stopped.

<u>Hint:</u>

Controller does not respond to external signals and/or conditions. The gen-set is fully in manual control; there is no automatic way to stop it (except protections). The gen-set stays running until STOP button is pressed.

Controller does not take place in Power management in MINT application

## AUT mode

Gen-set is controlled based on external signals (Rem start/stop, Sys start/stop) or conditions (AMF, Peak shaving, Power management system, ...).

<u>Hint:</u>

Engine does not stop, if other condition for automatic starts is active. Example: If peak stop condition occurs, but REMOTE START/STOP is active, engine stays running.

Controller does not respond to GCB ON/OFF, MCB ON/OFF, STOP, START buttons and corresponding remote InteliMonitor or Modbus commands.

Set **Basic setting**: *FltRes GoToMAN* = ENABLED to avoid automatic engine start when pressing FAULT RESET after Shut down or Slow stop alarm.

!!!!! VERY IMPORTANT !!!!!!

Engine can start automatically without warning when pressing FAULT RESET after shut down alarm.

## TEST mode (SPtM only)

Use TEST mode for Gen-set start test if the Mains is OK or to transfer the load to the gen-set when Mains fail is announced in advance.

<u>Hint:</u>

The controller does not respond to GCB ON/OFF, STOP, START in *Ret from test* = AUTO. Engine automatically starts, when TEST mode is selected. Engine can start automatically without warning when pressing FAULT RESET after shut down alarm.

## Baseload

**Process control:** *Load ctrl PtM* = BASELOAD Gen-set power is kept at value given by **Process control**: *Base load* setpoint.

## **Internal Import export**

ProcessControl: Load ctrl PtM = IMP/EXP

**Process control:** *IE measurement* = IM3 CT INPUT Gen-set power is controlled to keep the import load at the level given by setpoint **Process control:** *Import load* value.

Controller measures Import/Export value via current transformers connected to In/Im3 terminal. The value of L3 is then multiplied by 3 to give an estimation of the actual Imp/Exp.

## **IS–NT Air Fuel Ratio control software**

IS-NT-AFR-1.0 is based on standard InteliSys-NT software of version 2.0 and the last standard IS-AFR-1.5 version. IS-AFR software is compatible with InteliMonitor-2.0 and GenConfig-2.0 PC tools. Corresponding IS-AFR dongle activates IS-AFR function. Following document describes differences against standard IS-NT functions only. For standard InteliSys functions description see corresponding (SPTM, SPI, MINT) user guides.

#### IS-NT-AFR-1.0.igc pack

Use GenConfig –Option-Import firmware command to import igc pack to GenConfig.

| File                           | Note                  |
|--------------------------------|-----------------------|
| IS-NT-AFR-1.0.mhx              | Application processor |
| IS-display-1.1.mhd             | Display processor     |
| IS-Display-1.1.ntd             | Display processor     |
| IS-font-china-1.0.ifo          | China font file       |
| IS-NT-AFR-1.0.NTF              | Info file             |
| IS-AFR-COX-1.0.ant             | Default archives      |
| IS-AFR-MINT-1.0.ant            |                       |
| IS-AFR-SPI-1.0.ant             |                       |
| IS-AFR-SPTM-1.0.ant            |                       |
| IS-AFR-SPTM-StarterKit-2.0.ant |                       |
| VDO Level CU.CRV               | Default sensors       |
| VDO Press CU Bar.CRV           |                       |
| VDO Press CU Psi.CRV           |                       |
| VDO Temp CU °C.CRV             |                       |
| VDO Temp CU °F.CRV             |                       |
| ENG_CHN.trn                    | China Dictionary      |
| Eng_esp.trn                    | Spain dictionary      |
| 10_134_1_5.IDX                 | Index file            |

#### **Available documentation**

| PDF files                         | Description                                                |
|-----------------------------------|------------------------------------------------------------|
| IS-NT-AFR-1.0 Abstract.pdf        | AFR functions description                                  |
| GenConfig-2.0.pdf                 | Manual for PC configuration tool                           |
| InteliMonitor-2.0.pdf             | Manual for PC monitoring tool                              |
| Related documents                 |                                                            |
| IGS-NT-MINT-2.0.pdf               | Manual for standard IG/IS-NT Multiple INTernal application |
| IGS-NT-2.0-Application guide.pdf  | Application guide for IG/IS-NT                             |
| IGS-NT-2.0-Installation guide.pdf | Installation guide for IG/IS-NT                            |
| IGS-NT-2.0-Operator guide.pdf     | Operator guide for IG/IS-NT                                |
| InteliCommunicationGuide-         | Communication guide for IG/IS-NT, ID and II controllers    |
| September06.pdf                   |                                                            |

#### Main changes against the standard IS-AFR-1.5

- 1. New setpoint limit Engine protect: <u>StartOverspeed [%]</u>.
- 2. New setpoint Engine protect: <u>StartBlockDel [s]</u>.
- 3. New setpoint Engine protect: <u>ServiceTime Sd [h]</u>.
- 4. New Logical binary output *kWh pulses* and corresponding setpoint AFR control: <u>kWh pulse [kWh ]</u>.
- 5. Removed message "Wrn SpeedRegLimit" in alarm list and in History record.
- 6. Removed Stop fail indication.
- 7. New Logical analog input: LdCtrl:AnExBld for Local Baseload from analog input setting (as part of standard IS-NT system).
- 8. New programmable logic functions PLC set (as part of standard IS-NT system).

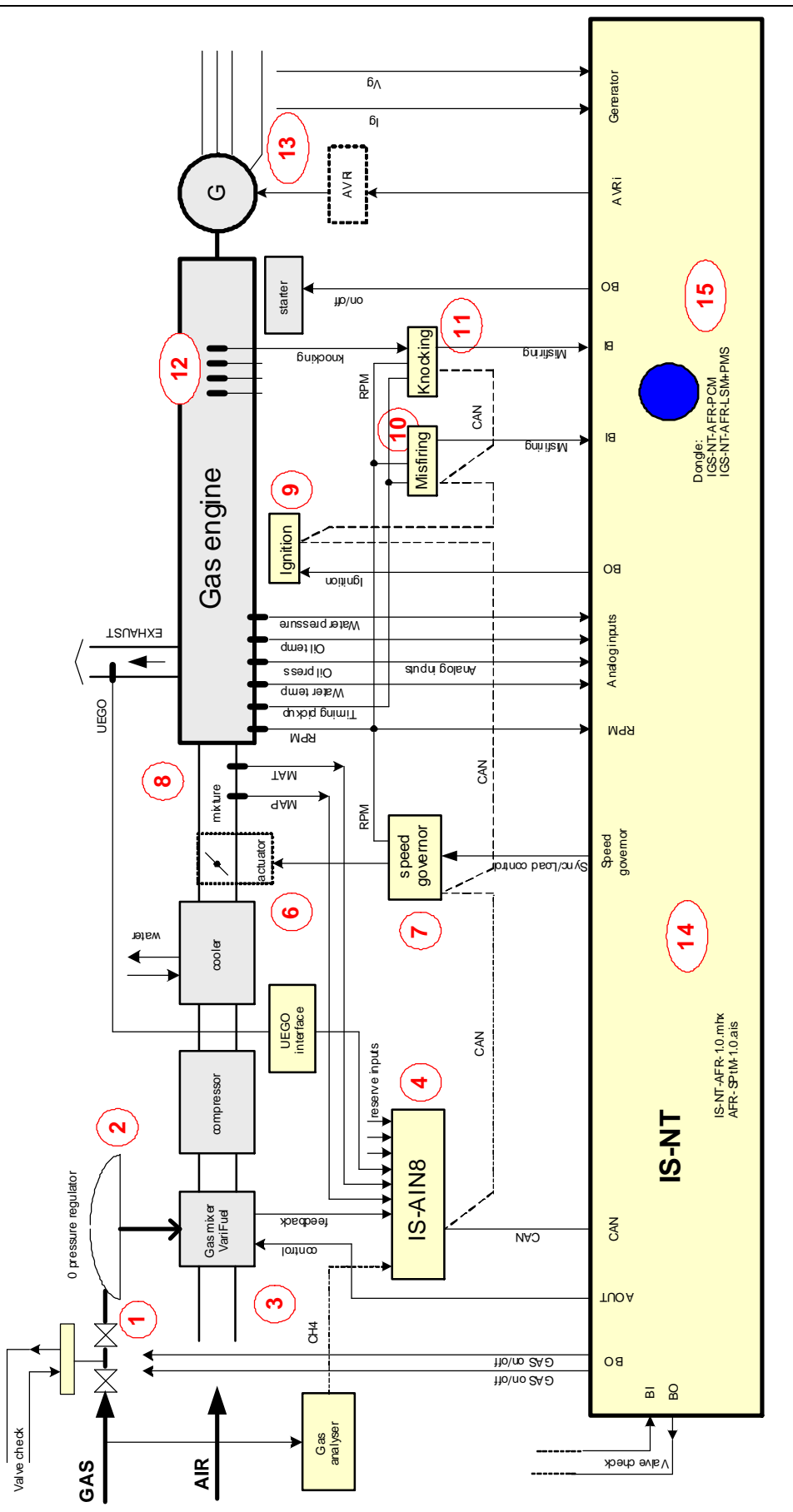

#### **IS-NT-AFR** Dongles option

| Single parallel SPtM / SPI | Multiple+power management MINT |
|----------------------------|--------------------------------|
| IGS-NT-AFR-PCM             | IGS-NT-AFR-LSM+PMS             |

## Wiring example of binary and analog I/O

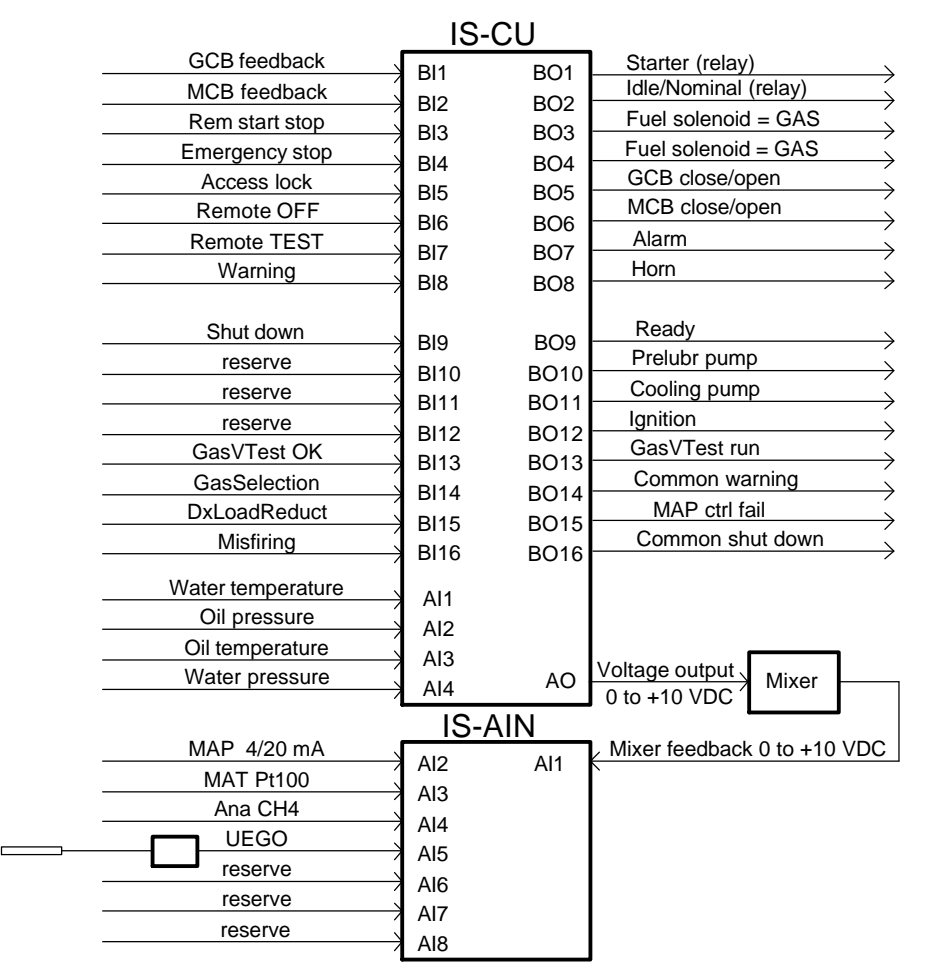

#### Wiring example of IS-NT speed governor and AVR interface

More details see in Application guide.

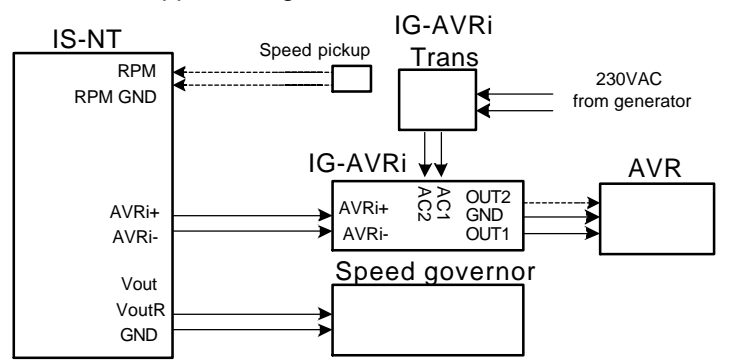

#### Possible extension modules

| Module     | Binary inputs | Binary outputs | Analog inputs | Analog outputs |
|------------|---------------|----------------|---------------|----------------|
| IGS-PTM    | 8             | 8              | 4             | 1              |
| IS-BIN16/8 | 16            | 8              | -             | -              |
| IS-AIN8    | -             | -              | 8             | -              |
| I-AOUT8    | -             | -              | -             | 8              |
| IGL-RA15   | -             | 15 LED         | -             | -              |

<u>Hint:</u>

More detail for extension modules configuration see in corresponding InteliSys, IGS-PTM or IGL – RA15 user guide.

## **Binary inputs**

#### Hint:

Following list contains inputs/outputs related to Air Fuel Ratio control only. For standard I/O list please see standard InteliSys application manuals.

Previous GasSelection input - was replaced by Force setpoint function.

#### Misfiring

Misfiring binary input activates IS-NT-AFR engine misfiring protection. Misfiring is detected from external misfiring unit. Protection is active only when gen-set power is above *Low MAP power*. When binary input is active:

- Immediately reduces required MAP value by setpoint AFR control: MisfMAP reduct
- Starts engine unloading after AFR control: *MisfLdRed del* with rate Sync/Load ctrl: *Load ramp* to value Gener protect: *Min Power PtM.*
- Activates Engine Slow stop (Cool down) after AFR control: Misfiring del.

The engine shut down is activated when Misfiring unload protection is activated 5 times in one hour (Alarm list and History record Sd Misfiring). The internal (modulo 5) counter is reset after one hour without Misfiring activation or after engine Stop.

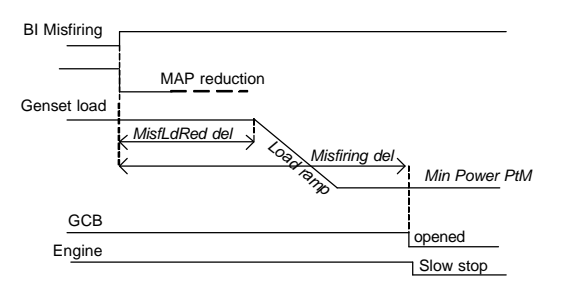

#### **DxLoad reduct**

Input activates IS-AFR engine knocking protection. Knocking is detected from external unit. Protection is active only when gen-set power is above *Low MAP power*. When is closed:

- Immediately starts engine unloading with rate **Sync/Load ctrl**: *Load ramp* to value **Gener protect**: *Min Power PtM.* 

- Activates Engine shut down after AFR control: Knocking del.

The engine shut down is activated when binary input DxLoad reduct is activated 5 times in one hour (Alarm list and History record Sd Knocking). The internal (modulo 5) counter is reset after one hour without Knocking activation or after engine Stop.

## GasVTest OK

Binary input from Gas valve test unit that indicates OK result of Gas valve test.

## **Binary outputs**

IS-AFR Timer Active output was replaced by standard IS-NT timer function.

## MAP ctrl fail

Binary output is closed when MAP characteristic is out of control range. See protection MAP control fail.

## Mixer up

Output for binary Up/Down Mixer control.

#### **Mixer down**

Output for binary Up/Down Mixer control.

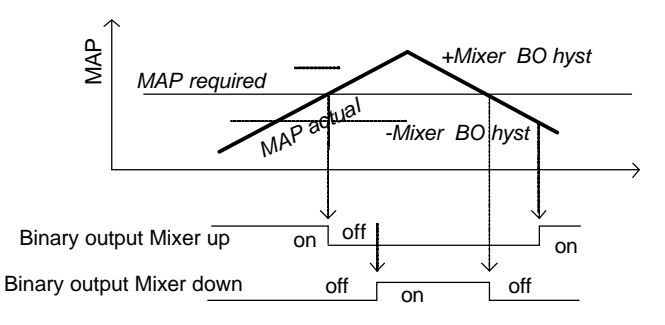

#### <u>Hint:</u>

Binary outputs Mixer up and Mixer down are not active when analog input Mixer feedback is not configured.

## **GasVTest run**

Output for Gas valve test activation.

#### kWh pulses

Based on **AFR control**: *kWh pulses* setpoint this output generates 1 sec pulse. kWh value starts calculating from setpoint change.

## Analog inputs

#### MAT

Analog input for Manifold mixture temperature. Engine Slow stop (Cool down) is activated when MAT sensor fail is detected.

## MAP

Analog input for Manifold mixture pressure – recommended resolution of sensor characteristics is 0,1 Bar. Engine Shut down is activated when MAP sensor fail is detected.

## Ana CH4

Gas content influences Mixer position during engine start and running unloaded state when setpoint **AFR control**: *Ana CH4* = ENABLED. In this case the setpoints *StartPosition1*, *RunPosition1*, *StartPosition2*, *RunPosition2* are ignored.

<u>Hint:</u>

*StartPosition.*. and *RunPosition.*. setpoints are used when Ana CH4 sensor fail is detected (sensor value is out of range).

Connect external gas analyzer to analog input Ana CH4 and configure corresponding sensor characteristics with respect to 0 to 100% Mixer control output range.

Configuration example

| Property      | Value          | Property      | Value          | Property      | Value          |
|---------------|----------------|---------------|----------------|---------------|----------------|
| Name 🤇        | MAP            | Name          | MAT            | Name          | Ana CH4        |
| Dim           | bar            | Dim           | PC             | Dim           | %              |
| Sensor        | 4-20mA active  | Sensor        | PT100/°C       | Sensor        | 4-20mA active  |
| Resolution    | 0,001          | Resolution    | 0,1            | Resolution    | 0,1            |
| Sensor range  | 10,000         | Sensor range  | 0,0            | Sensor range  | 100,0          |
| Protection    | No protection  | Protection    | Wrn+Stp        | Protection    | No protection  |
| Active when   |                | Active when   | Over limit     | Active when   |                |
| Block type    |                | Block type    | RunOnlyBlkDel1 | Block type    |                |
| Bargraph 100% | 10,000         | Bargraph 100% | 200,0          | Bargraph 100% | 100,0          |
| Function      | MAP            | Function      | MAT            | Function      | Ana CH4        |
| Cylinders     | In-line engine | Cylinders     | In-line engine | Cylinders     | In-line engine |

## UEGO

Input for UEGO sensor signal (from UEGO interface unit). It is not possible to connect UEGO sensor directly without interface unit. Configure sensor characteristics corresponding to UEGO interface unit output signal in IS-AIN8.

UEGO corresponding setpoints: AFR control: Diff O2, Diff O2 del.

Protection: Engine Slow stop (cool down) when actual UEGO value is out  $\pm$  *Diff* O2 for *Diff* O2 *del.* Protection is active when genset power is higher than *Low MAP power*.

Configure sensor characteristics with one decimal point i.e. format 10,0%.

## Mixer fdb

Analog input for mixer feedback position. Mixer feedback is used for binary mixer position control only and it is not used for mixer control via analog output (indication only). Mixer feedback sensor characteristics must be configured in the range 0,0 to 100,0% to be the same dimension as Mixe r position output.

## Logical analog values

## Mixer position [0,0 to 100,0%]

Configure this output to IS-NT physical analog output 0 - 10V (0 - 20 mA) for mixer control. IS-NT Mixer position output conversion to IS-NT physical analog output

| Property   | Value          |
|------------|----------------|
| Source     | Mixer position |
| Convert    | Yes            |
| Lo limit   | 0,0            |
| Hi limit   | 100,0          |
| Normalize  | Yes            |
| Resolution | 0,1            |

| - | AFR control    |  |
|---|----------------|--|
|   | Mixer position |  |
|   | Mixer feedback |  |
|   | MAP required   |  |
|   | MAP actual     |  |
|   | MAT actual     |  |
|   | O2 actual      |  |

## Mixer feedback [0,0 to 100,0%]

Actual value based on Mixer fedb input.

## MAP required [0,000 to 10,000 bar]

Final MAP required including temperature correction.

## MAP actual [0,000 to 10,000 bar]

actual <u>MAP</u> based on MAP analog input.

## O2 actual [0,0 to 100,0%]

Actual O2 value based on UEGO analog input.

## Statistics values

Following statistics value is additional against to standard InteliSys NT software.

#### kW hours

#### Day kWhours

- Visible on Generator [1-5] screen or in WinEdit Value screen
- It is automatically set to zero each midnight (24:00:00) when controller is switched on

#### **kVArhours**

**Run hours** 

Num starts

**NumUnscStarts** 

Service time 1

Service time 2

Service time 3

Service time 4

<u>Hint:</u>

Once a service time has elapsed the corresponding *Service time X* setpoint must be adjusted again to a konzero value to clear the alarm and begin a new countdown. You can rename the particular timers using Translator to indicate specific service intervals - e.g. "OilChange time", "SparkPlug time", …

**PulseCounter 1** 

#### **PulseCounter 2**

#### **PulseCounter 3**

#### **PulseCounter 4**

The inputs are linked with corresponding counters, which integrate the pulses sensed at these inputs. Each rising edge of the signal at input increases the internal counter value. <u>*Hint:*</u>

Pulse width (both high/low levels) must be at least 100 ms in order to be correctly sensed! Conversion ratio can be selected using the setpoints *ConvCoefPulseX*. The converted values are visible in statistics – values *PulseCounter X*. These values can be reset using Statistics window in InteliMonitor.

## Setpoints – Timers setting

There is 16 channels, each defines occurrence date and time (year, month, day, hour, minute), duration time (in minutes, maximum is 24\*60), repeating period (day, week, month, once). In case of week – day of the week selection, when should be executed + selection of repeating (every 1 st, 2nd, 3rd or 4th week); In case of month – day of the month selection (e.g. every 3rd day or every 2nd Monday) Every channel can be disabled by blocking input. If blocking input is active then the timer is not activated even if it should be, according to it's other settings.

The channels are divided into groups of 4. Each group has independent binary output, which activates if any of the 4 channels within the group is active (1-4, 5-8,...). There is also one common output for all 16 channels.

<u>Hint:</u>

Engine can start after controller is switched from MAN to AUT mode or when controller is switched ON in AUT mode when Timer is active !!!

## **Baseload FastEdit**

It is possible to change setpoint **ProcessControl**: *Base load* from controller panel instead from Process control setpoint group:

1. Press  $\pm$  button on controller numeric keyboard to open Fast Edit screen. There is actual value and limits.

2. Change Baseload value using UP/DOWN (±1 increment with auto repeat) or LEFT/RIGHT (±10% of Nominal power increment) arrow keys.

3. Press ENTER to confirm value or CLEAR to escape Fast edit screen.

## Setpoints – Engine protect

The only Air Fuel Ratio specific setpoints are listed below. For other setpoints list and description refer to standard IGS-NT User guides.

#### Overspeed

[%]

## StartOverspeed [%]

RPM limit without delay:

- During the starting procedure: stops the engine and initiates new starting attempt (without Fault) reset until reaches the **Engine params**: *Cranking attempts* number.
- Initiate Engine shut down after engine is running.

Step: 1% of Nominal RPM

Range: 0 – 200%

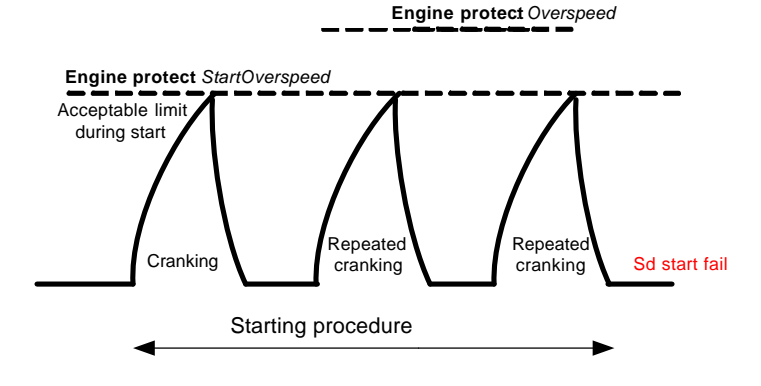

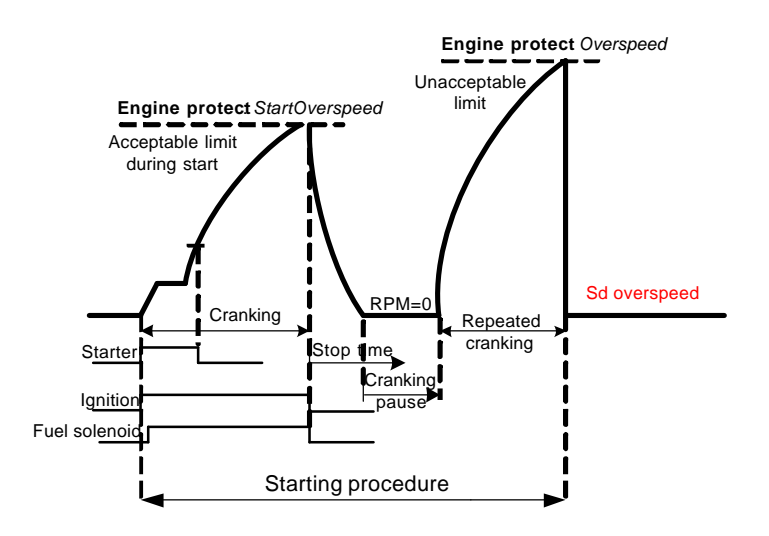

## StartBlockDel [s]

Time limit within the next (automatic or manual) engine start is blocked after engine was stopped. No block when set to zero.

Step: 1 s Range: 0 to 60000 s

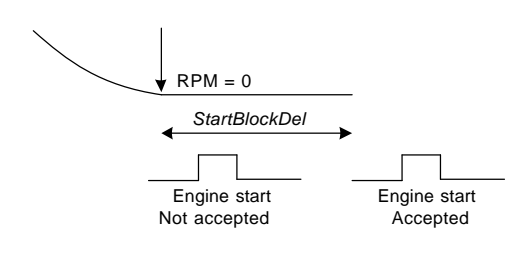

## ServiceTime Sd [h]

Engine will stop (cooldown) after this value counts down to zero. Step: 1 h Range: 0 to 65535 h

## Setpoints – AFR control

## GasVTEST [ENABLE / DISABLE ]

ENABLE: Binary output GasVTest run (Gas valve test) is activated before each engine start by:

- Binary input Rem start/stop in AUT mode,
- START button in MAN and SEM mode,
- In TEST mode when is not Mains fail.

DISABLE: Engine starts after start command without Gas valve test.

#### <u>Hint:</u>

Gas Valve TEST procedure is skipped during Automatic Mains Fail gen-set start to short black-out time.

Active sprinkler function enables engine start even if the Gas valve test is negative.

## GasVTest del [s]

Binary output GasVTest run starts Gas valve test procedure and timer GasV TEST del. Engine starts when Binary input GasVTest OK (test feedback) is activated (closed) during GasVTest del. Engine shut down protection is activated when no GasVTest feedback is detected during GasVTest del.

Step: 1 s Range: 0 to 300 s

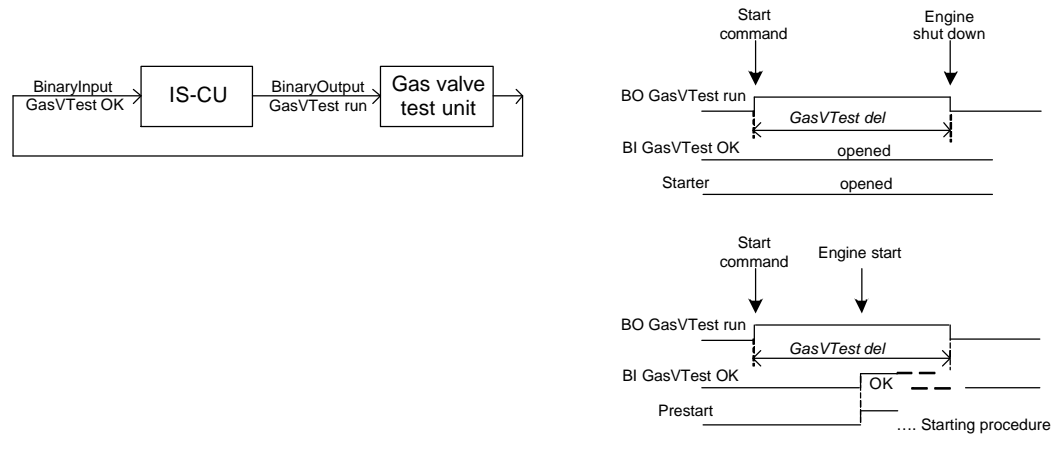

## StartPosition [%]

## RunPosition [%]

Mixer fix position after engine reaches Nominal RPM when GCB is opened. Position is active when Binary input GasSelection is opened.

Step:0,1 %Range:0,0 to 100,0 %

## LoPwrPosition [%]

Mixer low power fix position after GCB is closed until gen-set reaches *Low MAP power*. Position is active when Binary input GasSelection is opened.

Step: 0,1 % Range: 0,0 to 100,0 %

Hint:

Use Force value function to force different value of StartPosition, RunPosition and LoPwrPosition.

## MxPos40%CH4, MxPos60%CH4

[%]

Setpoints for transformation from CH4 content to Mixer position output. This function is active when Ana CH4 = ENABLED. Step: 0,1 %

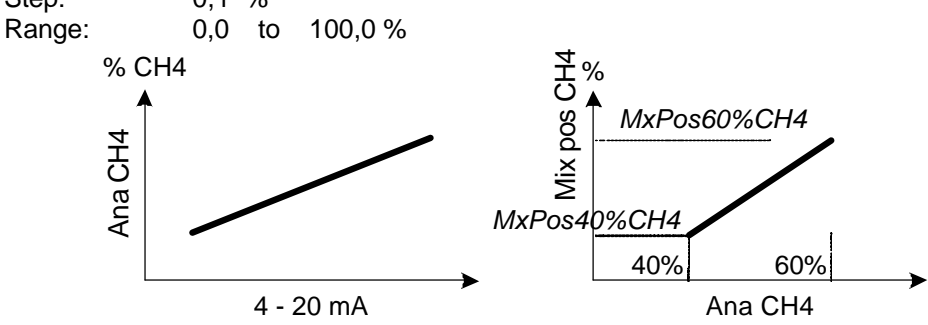

Example:

Setting MxPos40%CH4 = 40% and MxPos6%CH4 = 60% means linear 1:1 transformation between CH4 and Mixer position.

## Ana CH4 [DISABLED / ENA-FIX / ENA-STEP]

| DISABLED | Mixer position for engine start and running unloaded (< Low MAP power) is defined<br>by setpoint <b>AFR control</b> : <i>StartPosition1</i> or 2 and <i>RunPosition1</i> or 2 and Lo Pwr<br>position 1 or 2. |
|----------|----------------------------------------------------------------------------------------------------|
| ENA-FIX  | Mixer position for engine start, running unloaded (GCB opened) and is defined by analog input Ana CH4 (via configured characteristic <i>MxPos40%CH4</i> , <i>MxPos60%CH4</i> ).                              |
| ENA-STEP | Mixer output = ENA-FIX + corresponding difference between active (depends on Binary input Gas selection) <i>StartPosition, RunPosition</i> and <i>LoPwr position</i> .                                       |

... see table below

| Ana CH4: | Start                                                   | Run              | < Lo MAP power   | > Lo MAP power |
|----------|---------------------------------------------------------|------------------|------------------|----------------|
| DISABLE  | StartPosition1                                          | RunPosition1     | LoPwr postion1   | PID control    |
|          | StartPosition2                                          | RunPosition2     | LoPwr postion2   |                |
| ENA-FIX  | The mixer output depends on AnaCH4 input (corresponding |                  |                  | PID control    |
|          | sensor characteristics) and setting of MxPos40%CH4 and  |                  |                  |                |
|          | MxPos60%CH4                                             |                  |                  |                |
| ENA-STEP | = ENA-FIX                                               | = ENA-FIX + Dif1 | = ENA-FIX + Dif2 | PID control    |

Dif1 and Dif2 depends on Binary input Gas selection - see below

| Binary input  | = opened                         | = closed                         |
|---------------|----------------------------------|----------------------------------|
| Gas selection |                                  |                                  |
| Dif1 =        | RunPosition1 - StartPosition1    | RunPosition2 - StartPosition2    |
| Dif2 =        | LoPwr position1 - StartPosition1 | LoPwr position2 - StartPosition2 |

## Low MAP power [kW]

MAP characteristic specification: gen-set power for *Low MAP* value and kW power limit for AFR PID Mixer control loop activation.

Step: 1 kW

Range: 0 to *High MAP power* 

## High MAP power [kW]

MAP characteristic specification: gen-set power for High MAP value.Step:1 kWRange:Low MAP power to Nominal power

## Low MAP [Bar]

MAP characteristic specification: MAP value at Low MAP power.Step:0,001 BarRange:0,000 to High MAP

## High MAP [Bar]

MAP characteristic specification: MAP value at *High MAP power*. Step: 0,001 Bar Range: *Low MAP* to 10,000 Bar

## Low O2 [%]

Oxygen content at *Low MAP power*. Step: 0,1 % Range: 0,0 to *High O2* 

## High O2 [%]

Oxygen content at *High MAP power.* Step: 0,1 % Range: *Low O2* to 20,0 %

## Diff O2 [%]

Allowed  $\pm$  difference from O2 characteristic. Step: 0,1 % Range: 0,0 to 20,0 %

## Diff O2 del [s]

Slow stop (cool down) is activated when O2 is out of range for *Diff O2 del*. Step: 1 s Range: 0 to 600 s

## Mixer MODE [MANUAL / AUTOMATIC / AUT-PAR ]

MANUAL
 AUTOMATIC
 AUTOMATIC
 AUTOMATIC
 Automatic mixer control that activated after GCB is closed and gen-set load above Low MAP power (in island and parallel to mains mode).
 AUT-PAR
 Automatic Mixer control only in parallel to mains (MCB is closed)

## Mixer position [%]

Mixer position when Mixer MODE = TEST.Step:0,1 %Range:0,0 to 100,0 %

## Mixer BO hyst [%]

Hysteresis for Mixer binary control via Binary outputs Speed up, Speed down. See chapter <u>Binary</u> <u>outputs</u>.

 Step:
 0,1 %

 Range:
 0,0 to 100,0 %

## AFR gain [%]

Gain for AFR control loop.Step:0,1 %Range:0,0 to 200,0 %

## AFR int [%]

Integration factor for AFR control loop. Step: 1 % Range: 0 to 100 %

Rough calculation of speed of Mixer position output change in % per 1 minute

#### %/min = - (AFR int \* ?) / 1000

Where:

AFR int = setpoint 0 to 100%

? = difference in Bar between requested and actual MAP - se table below.

| MAP requested | MAP actual | ?   |
|---------------|------------|-----|
| 60,0 Bar      | 50,0 Bar   | 100 |

Example: AFR int = 50%; ? = 100; %/min = - 50 \* 100 / 1000 = - 5 %/min. Mixer position output speed does not depend on *AFR gain* setting.

## AFR der [%]

Derivation factor for AFR control loop.Step:1 %Range:0 to 100 %

## MisfMAP reduct [Bar]

Required MAP value is immediately reduced by this value when binary input Misfiring is active. Step: 0,001 Bar Range: -1,000 to 1,000 Bar

## MisfLdRed del [s]

The engine load is reduced after MisfLdRed del when binary input Misfiring is activated.Step:1 sRange:0 to Misfiring del s

## Misfiring del [s]

Engine cool down protection is activated when binary input Misfiring is activated for *Misfiring del*. Step: 1 s Range: *MisfLdRed del* to 600 s

## Knocking del [s]

Engine shut down protection is activated when binary input DxLdReduct is activated for *Knocking del*. Step: 1 s Range: 0 to 600 s

## MAP difference [Bar]

Allowed ± difference from MAP characteristic (Low MAP, High MAP).Step:0,001 BarRange:0,000 to 1,000 Bar

## MAP timeout [s]

Engine shut down is activated when actual MAP is out of characteristics (*MAP difference*) for MAP timeout.

Step:1 sRange:0 to 600 s

## kWh pulse [kWh]

Number of kWh per one 1 sec pulse on Logical binary output "kWh pulse". Pulse calculation starts from setpoint change. Step: 1 kWh

Range: 0 to 65535 kWh

## AFR control chart

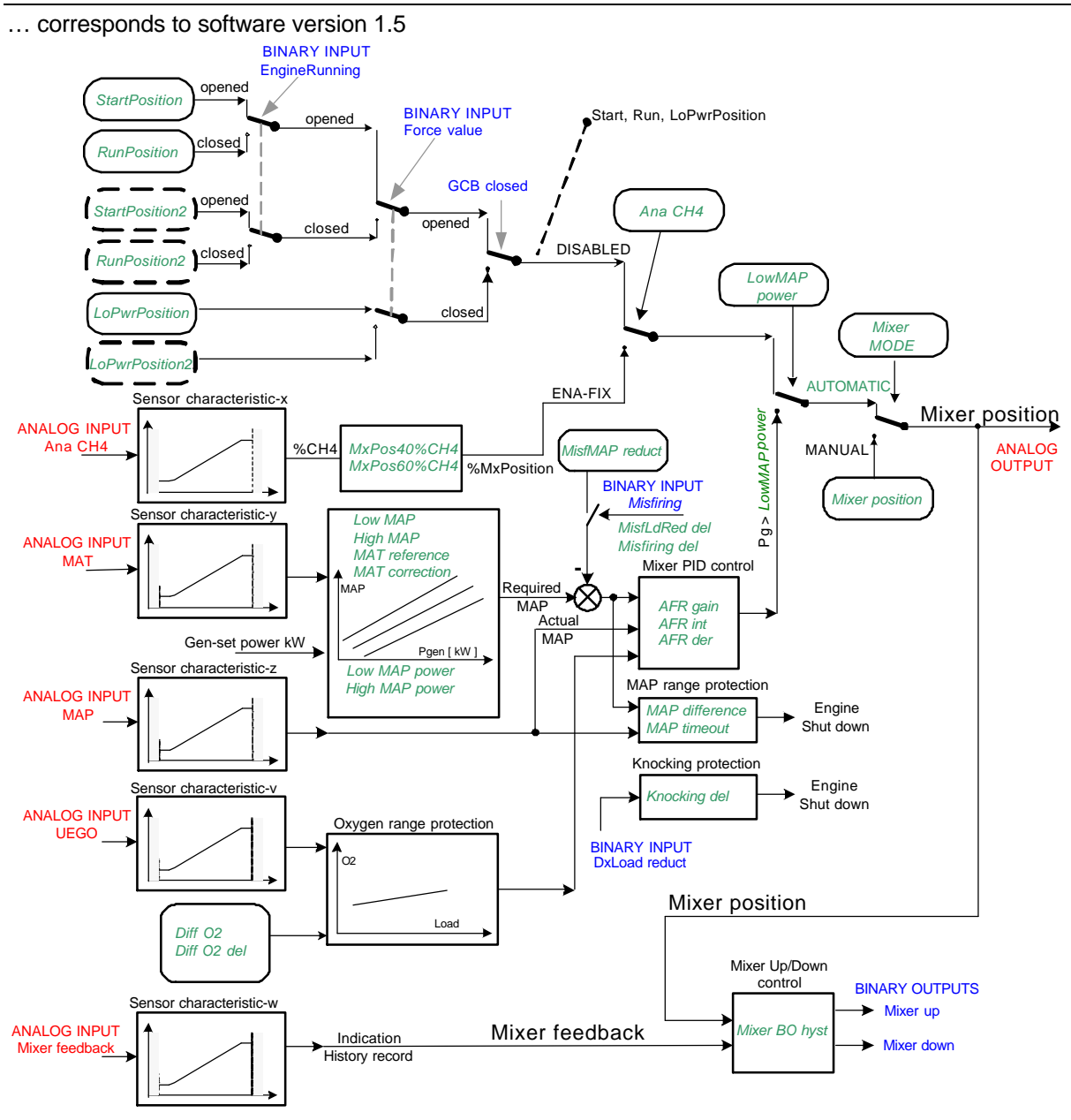

#### **Timing chart**

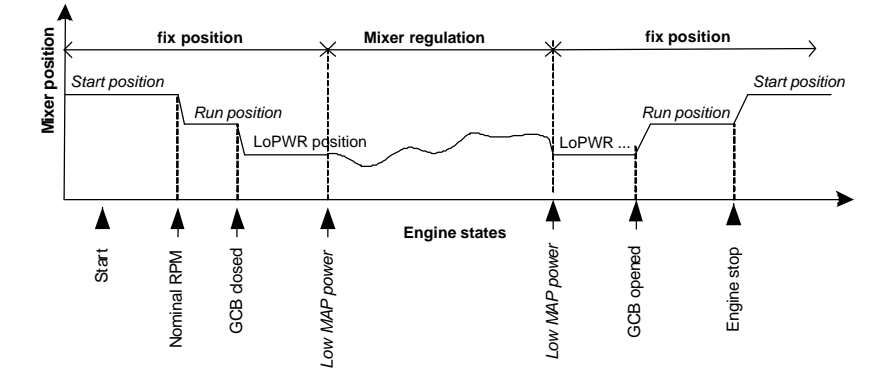

AFR control stays active during short (up to 1 sec) engine power drop out (no jump to LoPwr position).

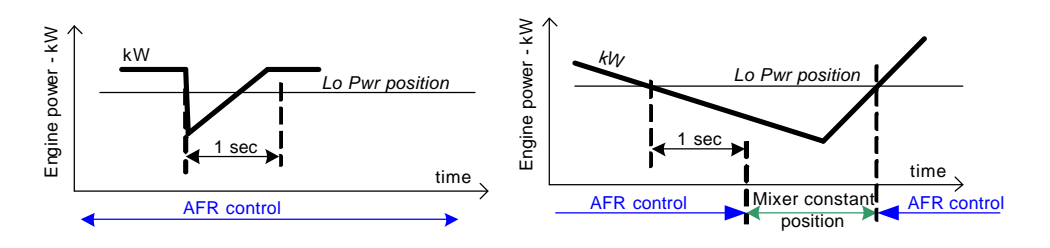

## Protections

#### **MAP** control fail

Engine shut down is detected and Binary output "MAP ctrl fail" is closed when actual MAP value is out of range. See setpoints **AFR control**: *MAP difference*, *MAP timeout*. Protection is active when genset power > Low MAP power.

#### MAT sensor fail

Engine Slow stop (Cool down) is activated when MAT sensor fail is detected.

#### **Misfiring**

External Misfiring detection unit output must be connected to InteliSys binary input Misfiring.

#### Knocking

External Knocking detection unit output must be connected to InteliSys binary input DxLoad reduct.

## Oxygen range

Engine Slow stop (Cool down) is activated when actual O2 (from UEGO input) is out of range. See Analog input UEGO.

<u>Hint:</u>

MAP control fail, Misfiring, Knocking, Oxygen range protections are activated from Low MAP power.

Active Sprinkler function blocks engine stop due to MAP control fail, Misfiring, Knocking and Oxygen protection - engine stays running even if any from those protections is active.

Sprinkler protection does not block MAP and MAT sensor fail detection - engine will stop when MAP or MAT sensor fail is detected, even if BI Sprinkler is active.

Not configured MAP or MAT analog input indicates sensor fail alarm.

#### Gas Valve test procedure

Test is based on the external automatic unit that put pressure between two closed Gas valves and measures pressure value stability. Test is activated prior to engine start by InteliSys Binary output GasVTest run. InteliSys waits for adjustable delay for test result - Binary input GasVTest OK must be closed within this time. Engine starts at any time during Gas valve test procedure when Binary input GasVTest OK is closed. Engine shut down is detected (Sd GasVTest message in AL and HST) when no positive feedback (GasVTest OK) is received during adjustable delay *GasVTest del.* Gas Valve TEST procedure is skipped during Automatic Mains Fail gen-set start to short black-out time.

## History and Alarm list records

| Record         | Reason                                                |
|----------------|-------------------------------------------------------|
| MAPControlFls  | MAP or MAT not configured or sensor fail              |
| Stp O2 limit   | O2 is out of range when gen-set power > Low MAP power |
| Sd MAPCtrlFail | MAP is out of range during active AFR control         |
| Wrn Misfire    | Active BI Misfiring                                   |
| Sd Misfire     | Misfiring protection was active 6x in one hour        |
| Sd MisfireTO   | After Misfiring timeout                               |
| Wrn Knocking   | Active BI Knocking                                    |
| Sd KnockingTO  | After Knocking timeout                                |
| Sd Knocking    | Knocking protection was active 6x in one hour         |
| Sd GasVTest    | Gas valve test shut down                              |
| Dongle incomp  | Corresponding AFR dongle is missing                   |

## Number of programmable functions of IS-NT-AFR branch

| Config item | Selection available | IS-NT | Note                                                                                                    |
|-------------|---------------------|-------|----------------------------------------------------------------------------------------------------|
|             | Log Func I.         | 64    | AND, OR<br>2 to 8 inputs<br>Binary output                                                                               |
|             | Log Func II.        | 16    | XOR, RS (flip-flop)<br>2 inputs<br>Binary output                                                                        |
|             | Comp Hyst           | 16    | Analog input<br>Two limits<br>Binary output                                                                             |
|             | Comp Time           | 8     | Analog input<br>One limit + delay<br>Binary output                                                                      |
|             | Ana Switch          | 16    | Two analog inputs<br>Analog output<br>Binary input as selector                                                          |
|             | Math Func           | 16    | ADD, SUB, ABS, AVG, MAX, MIN<br>Two analog inputs<br>Analog output                                                      |
|             | Mov Avg             | 2     | Analog input<br>Analog output<br>Performs averaging (filtering) of the input<br>value with selectable weight and period |
| IFCE        | InterpolFunc        | 2     | Linear interpolation<br>Analog input<br>Analog output                                                                   |
| HIST        | ForceHistory        | 4     | Binary input causes history record when changes from 0 to 1                                                             |

|            | ForceProtect                                                   | 4  | Adjustable protection levels, based on PLC evaluation                                                                                                    |
|------------|----------------------------------------------------------------|----|----------------------------------------------------------------------------------------------------|
|            | PID Ana                                                        | 4  | PID control loop with analog output                                                                                                    |
|            | PID Bin                                                        | 4  | PID control loop with binary output                                                                                                    |
|            | Counter                                                        | 4  | Edges counter<br>One limit<br>Binary output                                                                                                    |
|            | Timer                                                          | 4  | Periodic signal generator<br>Binary output<br>Analog input                                                                                                    |
|            | Delay                                                          | 16 | Adjustable rising and falling edge delay                                                                                                    |
|            | PID control<br>with Analog<br>output and<br>adjustable<br>Bias | 4  | PID<br>Analog output jumps to adjustable Bias<br>value when Gate input is active (instead<br>zero as before) and starts from Bias.                                |
| Ext. Math. | Ext. Math.                                                     | 8  | Math functions with expandable number of<br>inputs up to 8.<br>Selectable: ADD, AVG, MAX, MIN<br>Eight analog inputs, one analog output.                          |
| Comp. Win. | Comp. Win.                                                     | 16 | Window comparator<br>Analog input, two limits, analog output.<br>Binary output is active when input is within<br>limits.                                          |
| Ramp       | Ramp                                                           | 4  | Analog input, analog output.<br>Two setpoints for Ramp-up and down speed<br>(in number of units per second).<br>Enable-Up, Enable-Down: Ena/Disables the<br>ramp. |

## Tips and tricks

#### How configure switch between fix starting and running mixer position

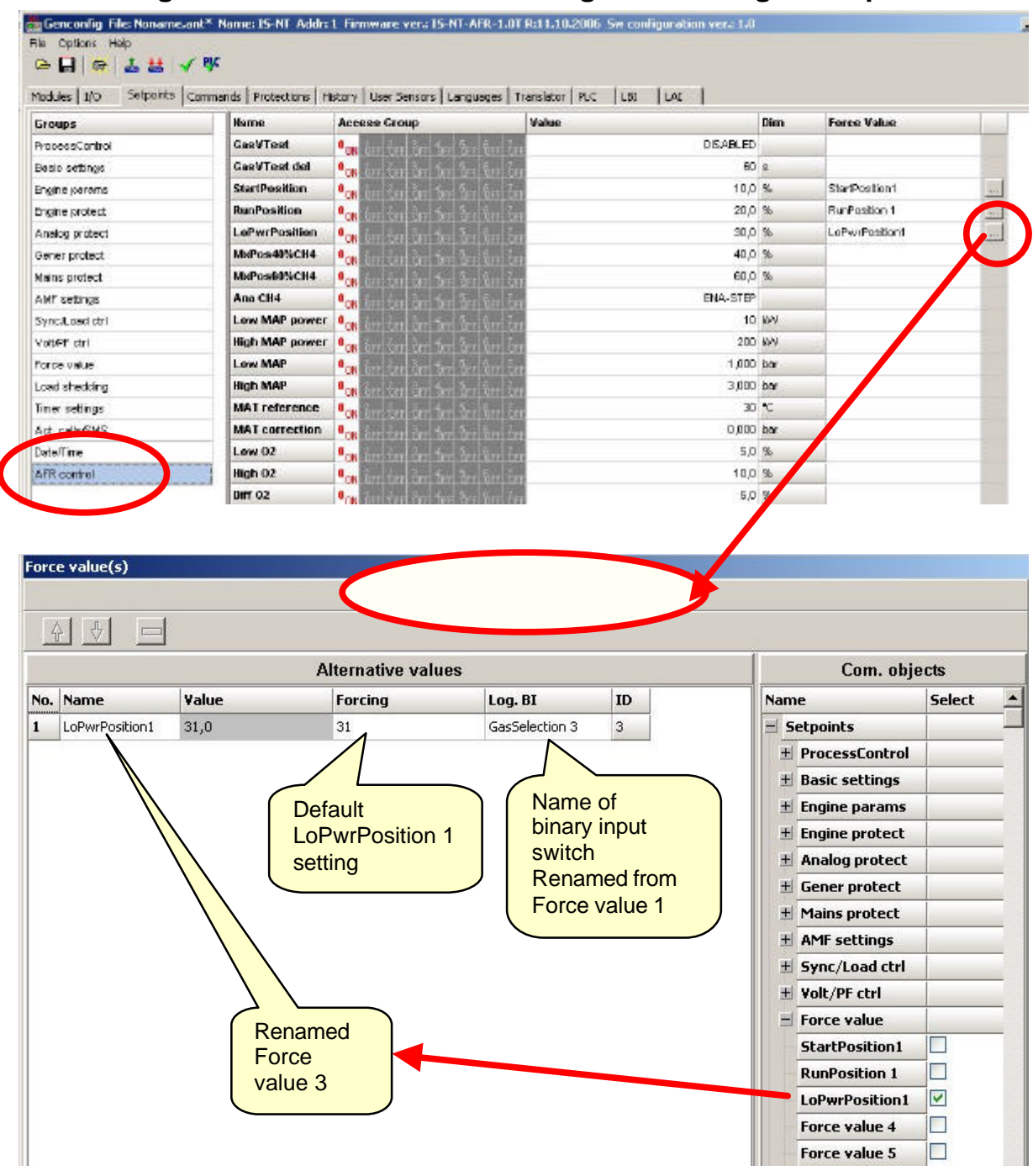

#### How to measure running time of independent device (e.g.) cooling pump

Use PLC function Timer as minute marks time base:

- Connect Binary input "Run" to me asured signal (e.g. cooling pump output).
- Analog input reload set to constant value 300 (i.e. period 1 minute).
- PLC Timer output connect internally to Logical Binary input: Pulse counter 1

## **Abbreviation list**

| AMF        | Auto Mains Failure (controller starts automatically on mains failure)                                                                         |
|------------|----------------------------------------------------------------------------------------------------|
| AI         | Analog Input                                                                                                    |
| AO         | Analog Output                                                                                                    |
| ATS        | Automatic Transfer Switch (switches the load to actually supplied bus (by mains or generators))                                               |
| AVR        | Automatic Voltage Regulator                                                                                                    |
| BI         | Binary Input                                                                                                    |
| ВО         | Binary Output                                                                                                    |
| BOC        | Breaker Open & Cool-down - protection type (see application manual for details)                                                               |
| BTB        | Bus-Tie Breaker                                                                                                    |
| CAN1       | CAN bus for extension modules connection (e.g. IGS-PTM, IS-BIN8/16, IS-AIN8, I-AOUT8, I-CB, IGL-RA15)                                         |
| CAN2       | CAN bus for intercontroller communication (in multiple applications) and monitoring (connection of I-LB, IG-IB)                               |
| COX        | Application for Complex Systems where actions are taken by a PLC and the controller only follows the orders => needs an external driver (cox) |
| ESF        | Engine Specific File                                                                                                    |
| FMI        | Failure Mode Identifier                                                                                                    |
| GC         | Graphical Characters - option for additional support of one "graphical" language                                                              |
| GCB        | Generator Circuit Breaker                                                                                                    |
| CHP        | Combined Heat & Power - cogeneration application, usually with gas engine                                                                     |
| I-AOUT8    | Extension module with 8 AO                                                                                                    |
| I-CB       | Communication Bridge - interfaces IS, IG/IS-NT, ID controllers and non-standard engine ECU                                                    |
| IG-AVRi    | IG Automatic Voltage Regulator interface                                                                                                    |
| IG-EE      | InteliGen for Electronic Engines (HW optimized for connection to an engine equipped with ECU)                                                 |
| IG-EEC     | InteliGen EE controller with extended communication possibilities + switchable sensing ranges of AC voltages and currents                     |
| IG-IB      | IG Internet Bridge - for internet/ethernet communication                                                                                      |
| IGL-RA15   | Indication panel with LEDs signalizing state of 15 BO                                                                                         |
| IG-NT      | InteliGen New Technology gen-set controller                                                                                                   |
| IG-NTC     | InteliGen NT controller with extended communication possibilities + switchable sensing ranges of AC voltages and currents                     |
| IGS-NT-    |                                                                                                    |
| LSM+PMS    | Dongle for IG-XX and IS-NT to enable Load Sharing control loops and PMS                                                                       |
|            | Extension module with 6 Bi/BO; 4 Ai and 1 AO                                                                                                  |
|            | Local Bhage – for direct and modern monitoring and control or multiple gen-sets                                                               |
|            | SW configuration can work as a bus-tie synchronizer                                                                                           |
| I-RB       | Relay Board                                                                                                    |
| IS-AIN8    | Extension module with 8 AI.                                                                                                    |
| IS-BIN8/16 | Extension module with 8 BO and 16 BI.                                                                                                    |
|            |                                                                                                    |
| IO-INI-BB  | IntellSys New Technology Basic Box (without display)                                                                                          |
| NVF2000    | Ney Word Protocol of Scania So unit (for engine diagnostics)                                                                                  |
| 15         | parallel or mains parallel of multiple gen-sets); IG/IS-NT controllers use digital Load Sharing via                                           |

|        | CAN2 bus                                                                                                    |
|--------|----------------------------------------------------------------------------------------------------|
| LSM    | Load Sharing Module                                                                                                    |
| LT     | Option for Low Temperature modification (display equipped with heating foil)                                                                                                    |
| MCB    | Mains Circuit Breaker                                                                                                    |
| MGCB   | Master Generator Circuit Breaker (sometimes used with multiple gen-sets in island parallel or mains parallel operation)                                                                                     |
| MINT   | Multiple application with INTernal control loops - for multiple gen-sets in island parallel or mains parallel operation; Load Sharing and VAr Sharing controlled internally; PMS available                  |
| MP     | Mains protection                                                                                                    |
| NPU    | Mains protection relay (voltage, frequency, vector shift protections)                                                                                                    |
| OC     | Occurrence Count (number of fault occurrances transmitted in diagnostic frame from ECU)                                                                                                    |
| OfL    | Off load - protection type (see application manual for details)                                                                                                    |
| PGN    | Parameter Group Number (refer to SAE J1939-71)                                                                                                    |
| PMS    | Power Management System - ensures optimization of running gen-sets on the site with multiple gen-sets; based on kW/kVA spinning reserve or on relative (%) load; no -master system ensures high reliability |
| SHAIN  | Shared (virtual) Analog INput module                                                                                                    |
| SHAOUT | Shared (virtual) Analog OUTput module                                                                                                    |
| SHBIN  | SHared (virtual) Binary INput module                                                                                                    |
| SHBOUT | SHared (virtual) Binary OUTput module                                                                                                    |
| SPI    | Single Parallel Island application - for single gen-sets in parallel with mains or in island operation; suitable for CHP application; no MCB control                                                        |
| SPM    | Single Prime Mover application - for single gen-sets without mains                                                                                                    |
| SPN    | Suspect Parameter Number (refer to SAE J1939-71)                                                                                                    |
| SPtM   | Single Parallel to Mains application - for single gen-sets in parallel with mains or in island operation, with AMF support; both MCB and GCB controlled                                                     |
| SSB    | Single Stand-By application - for single gen-sets with mains and break transfer gen-set to mains                                                                                                    |
| VPIO   | Virtual periphery I/O module – internal "SW wires" linking binary outputs to inputs                                                                                                    |
| VS     | VAr Sharing - ensures VAr sharing between the gen-sets on the site via CAN bus (for isolated parallel or mains parallel of multiple gen-sets)                                                               |